# МИРОПІЛЬСЬКИЙ ЛІЦЕЙ ЖИТОМИРСЬКОЇ ОБЛАСТІ

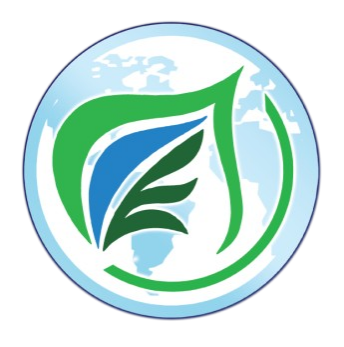

Обласний конкурс «добрих практик» освітян Житомирщини «Сучасна освіта»

# НАВЧАЛЬНО-МЕТОДИЧНИЙ ПОСІБНИК

# Створення Web-квесту з біології за допомогою хмарних сервісів

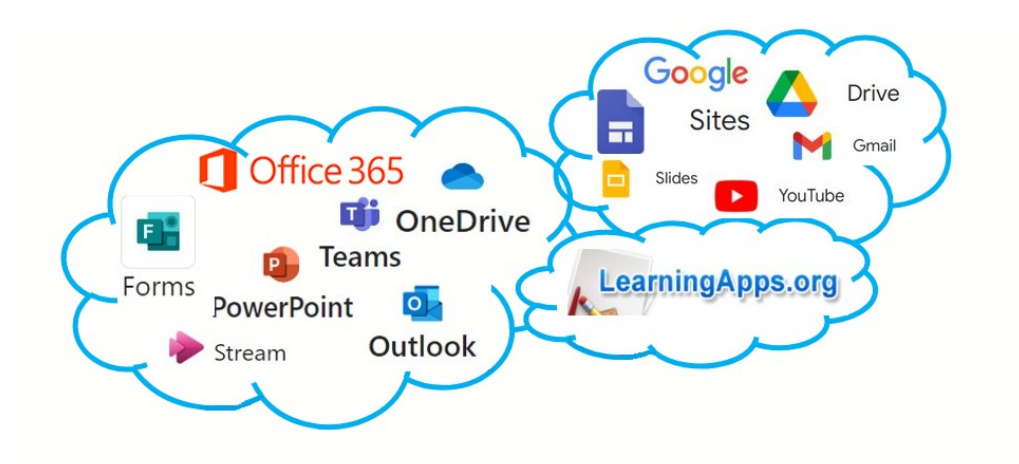

Миропіль 2024

Схвалено засіданням методичної ради Миропільської селищної ради (протокол №1 від 11 січня 2024 року)

Укладач: Рожко Катерина Леонідівна, вчитель біології і хімії вищої кваліфікаційної категорії, старший учитель Миропільського ліцею Житомирської області

Рецензент: Шевчук Петро Георгійович, вчитель інформатики вищої кваліфікаційної категорії, учитель-методист, кандидат педагогічних наук Миропільського ліцею Житомирської області.

Навчальний посібник "Створення Web-квесту з біології за допомогою хмарних сервісів" формує уявлення про роботу з хмарними сервісами Microsoft та Google, які використано для створення вебквесту з біології а також онлайн-презентацій, інтерактивних завдань, тестів. Він надає педагогу багато навчальних можливостей, що базуються на спільному використанні хмарних сервісів зі складу Microsoft 365 та Google. Даний навчально-методичний посібник описує використання сайту на прикладах практичного педагогічного досвіду. У ньому ретельно розглянуто та наочно проілюстровано всі етапи розробки сайту для створення освітнього вебквесту. Цей посібник буде корисним педагогам для використання на уроках. Авторські вправи, розроблені на платформах LearningApps.org та Microsoft 365, мають розвиваючий характер і можуть бути використані як під час очного, так і дистанційного навчання.

#### **3MICT**

| ВСТУП                                                             | 4   |
|-------------------------------------------------------------------|-----|
| 1.1. Вебквест, як сучасна інформаційна технологія                 | 6   |
| 1.2. Сервіси корпоративної версії Microsoft 365                   | 9   |
| 2.3 Google Sites                                                  | 13  |
| РОЗДІЛ 2. БІОЛОГІЧНИЙ ВЕБКВЕСТ                                    | 14  |
| 2.1. Зміст навчання поданий у вебквесті                           | 14  |
| 2.3. Створення вебквесту на прикладі сайту "Вивчаємо рослини рідн | ЮГО |
| краю"                                                             | 16  |
| ВИСНОВОК                                                          | 25  |
| СПИСОК ВИКОРИСТАНИХ ДЖЕРЕЛ                                        | 26  |
| ДОДАТКИ                                                           | 29  |

#### ВСТУП

«Не можна людині дати знання, можна їй тільки допомогти відкрити ці знання»

Галілео Галілей

Згідно з Державним стандартом базової загальної середньої освіти, "метою природничої освітньої галузі є формування особистості учня, який знає та розуміє основні закономірності живої і неживої природи, володіє певними вміннями її дослідження, виявляє допитливість, на основі здобутих знань і пізнавального досвіду усвідомлює цілісність природничонаукової картини світу, здатен оцінити вплив природничих наук, техніки і технологій на сталий розвиток суспільства та можливі наслідки людської діяльності у природі, відповідально взаємодіє з навколишнім природним середовищем." [4] Для реалізації поставленої мети потрібно звертати увагу на засоби, методи й форми, які використовуються в освітньому процесі. В умовах дистанційної та очної форм навчання така реалізація не- можлива без використання та гнучкого поєднання різноманітних Інтернет-ресурсів. Уже досліджено та висвітлено найрізноманітніші аспекти використання Інтернету для навчання біології. Але ця тема є певною мірою невичерпною. Зокрема, невичерпно-багатогранною може бути реалізація ігрової форми "Квест" засобами хмарних освітніх сервісів. Тому тема нашої роботи: "Створення Web-квесту з біології, за допомогою хмарних сервісів". Метою даного посібника є опис процесу створення вебквесту з використанням хмарних сервісів та таким чином використання цих сервісів для реалізації формувального оцінювання, систематизації та закріплення матеріалу, що вивчається.

Було поставлено наступні завдання:

- Проаналізувати поняття вебквест. Визначити можливості й особливості створення та освітнього використання вебквестів. Вказати переваги використання вебквестів у навчанні біології.
- 2. Дослідити сервіси Microsoft 365 в аспекті їх використання для змістового наповнення вебквесту.
- 3. Вказати основні можливості освітнього використання хмарного cepsicy Google Sites.
- 4. Визначити зміст навчання теми "Різноманітність вищих рослин" для подання у вебквесті.
- 5. Розглянути загальний порядок створення сайту у cepвici Google Sites.
- Визначити та описати процес створення вебквесту на прикладі сайту "Вивчаємо рослини рідного краю".

Навчально-методичний посібник розроблено у відповідності до модельної програми "Біологія. 7–9 класи" для закладів загальної середньої освіти (авт. Балан П. Г., Кулініч О. М., Юрченко Л. П. ) до теми: "Різноманітність вищих рослин" [6]. Матеріали роботи було представлено на методичному об'єднанні вчителів природничо-математичного циклу Миропільського ліцею Житомирської області. Вправи і тестові завдання, які розміщені в даному посібнику, використовуються на уроках біології в Миропільському ліцеї.

#### РОЗДІЛ 1 ТЕОРЕТИЧНІ ЗАСАДИ ДОСЛІДЖЕННЯ

#### 1.1. Вебквест як сучасна інформаційна технологія

Реформування освіти України в напрямку інтеграції в європейський освітній простір передбачає розробку та впровадження інноваційних освітніх систем і технологій. Згідно з Законом України "Про освіту". Серед професійних компетентностей педагогічного працівника є практичні вміння застосування сучасних методів і технологій навчання. [3]

Однією з сучасних технологій в освіті є вебквест. Мельниченко Р. К. дослідила та описала у своїй статті квест як технологію розвитку креативності майбутніх вчителів біології і зазначила, що квест інноваційна ігрова технологія навчання, яка вчить знаходити необхідну інформацію, аналізувати та систематизувати її, вирішувати поставлені завдання та проблемні питання, часто з проходженням певного послідовного маршруту чи сюжету [5]. У 1995 році в Сан-Дієго Берні Додж і Том Марч розробили технологію вебквестів, що передбачала використання інформаційно-комунікативних технологій і мережі Інтернет. Автори пояснюють, що: «Вебквест - це діяльність, орієнтована на запити, під час якої частина або вся інформація, з якою взаємодіють учні, надходить із ресурсів в Інтернеті...». Вебквест визначається ними як «орієнтовна діяльність, де практично вся інформація береться з мережі Застосування цієї технології має мотивуючий і Інтернет» [11]. стимулюючий вплив на учнів, забезпечує формування в них ключових, загальнопрофесійних і професійних компетентностей, передбачає набуття досвіду пошукової діяльності, розширення кругозору, розвиток критичного мислення, опрацювання великих обсягів інформації, її аналіз, систематизацію і подальшу презентацію. [2] Вебквести, орієнтовані на самопізнання, мають на меті краще пізнання самих себе, яке може розвиватися через дослідження у режимах онлайн чи офлайн. [7]

Кожен вебквест, як правило, має такі компоненти: тема, мета, назва, зміст, сюжет, оцінювання.

Тема вебквесту пов'язана із змістом предмету, який вивчається. Його назва має бути привабливою, невеликою, викликати інтерес. Щоб спланувати вебквест, слід продумати його структуру й обрати сервіс, за допомогою якого його буде створено. Основні етапи створення вебквесту:

1. Визначте тему.

2. Оберіть сайт для створення вебквесту.

3. Придумайте сюжет або історію квесту, підберіть завдання, обравши форму їх реалізації (презентація, текст, візуальний матеріал відео- або аудіо контент). Продумайте основні елементи, а саме: вступ, завдання, посилання на ресурси мережі Інтернет, у яких міститься необхідний матеріал, підсумки вебквесту. Завдання вебквесту - це цікаві питання, які спрямовані на розвиток логічного мислення, уяви, вміння аналізувати.

4. Підберіть джерела інформації, якими користуватимуться здобувачі освіти для пошуку відповідей.

5. Розробіть систему оцінювання.

Методи перевірки можуть бути різними: (усне, фронтальне опитування, тестування).

6. Продумайте, яким буде зворотній зв'язок із учнями. Це може бути спеціальна форма для відгуків, що забезпечить активну взаємодію педагога та учнів.

Результати учні можуть надсилати на електронну адресу або у чат команди Teams.

Освітні вебквести можна використовувати як для засвоєння програмного матеріалу, так і для розширення та поглиблення знань учнів із окремих предметів. Використання вебквестів допомагає формувати інформаційно-комунікативні компетентності учнів, розвиває вміння орієнтуватися у величезному об'ємі інформації, аналізувати її та узагальнювати, а отже, відіграє важливу роль у формуванні інформаційнокомунікативної компетентності. [2] Використання даної технології вчителем в освітньому процесі надає можливість економити час, вибору учнем зручного темпу роботи та завдань відповідно до його рівня навчальних знань, упродовж уроку самостійно виправити свої помилки, працювати індивідуально й одночасно співпрацювати з іншими, проявити лідерські якості та креативність, розвивати комп'ютерну грамотність, опановувати комп'ютерні програми та технології, розвивати критичне мислення. [9]

#### 1.2. Сервіси корпоративної версії Місгозоft 365

Як приклад хмароноорієнтованого сервісу, розглянемо Microsoft 365. Миропільський ліцей використовує корпоративну версію Microsoft 365 за ліцензією: "Office 365 A1 для учнів та працівників навчальних закладів". Хмарні сервіси, програмне забезпечення як сервіс у середовищі Microsoft полегшують працю вчителя, оптимізують 365. значно створення навчального контенту та прискорюють аналіз контролю знань учнів. Хмарні сервіси дають можливість використовувати різноманітні гаджети (ноутбуки, планшети, звичайні комп'ютери) і не залежати від типу операційної системи. Додаток В Вони працюють в Linux, Window's та Android, Apple. Розгорнуте хмароорієнтоване навчальне середовище надає можливості для онлайн-навчання, співпраці та комунікації. Для навчальних закладів доступні наступні сервіси: електронна пошта Outlook, електронний календар, текстовий редактор Word Online, електронні книги Excel Online, електронний записник OneNote, редактор презентацій PowerPoint Online, соціальна мережа Yammer. [10] Для підготовки онлайнконтенту дослідженої форми навчання вебквест можна використати такі додатки Microsoft 365:

1. Сховище **Microsoft OneDrive** - це файл-хостинг, що базується у хмароорієнтованому середовищі. Інтернет-сервіс зберігання файлів з функціями і координується компанією Майкрософт. Сервіс OneDrive дозволяє зберігати до 25 ГБ різноманітних документів користувачів, представлених за допомоги стандартних програм Office (Word, Excel, PowerPoint, Forms, OneNote). Для різноманітних зображень передбачено перегляд у вигляді ескізів, а також можливості їх перегляду у вигляді слайдів. Для всіх папок і файлів можна надати доступ персональний або

публічний. Office Online дозволяє користувачам завантажувати, створювати, редагувати і обмінюватися документами Microsoft Office Word, Excel, PowerPoint i OneNote просто у браузері і не тільки. OneDrive підтримує перегляд формату pdf, а також стандарту odf. До сховища папку можна завантажити одним архівом, розмір якого не перевищує 4 ГБ. Основні види роботи з файлами в OneDrive: змінити назву, редагувати онлайн, переглядати попередні версії файлів, завантажувати копію, стежити за внесеними змінами в документ іншими колегами тощо. [8] Для входу до сховища OneDrive потрібно відкрити відповідну вкладку (рис. 1.2.1)

| OneDrive                                             | Для вас                                                               | $\nabla f = \frac{1}{2} \frac{1}{2} \frac{1}{2$ |                                                               | 1 8, 8, 5                 |
|------------------------------------------------------|-----------------------------------------------------------------------|----------------------------------------------------------------------------------------------------|---------------------------------------------------------------|---------------------------|
| + Додати<br>Катерина Леонідівна<br>Эдомашня сторінка | <ul> <li>Охорона природи</li> <li>You frequently onen this</li> </ul> | Ccавці<br>Vou edited this<br>16 груд 2023 р. 523                                                                                                    | <ul> <li>Риби</li> <li>Or You recently opened this</li> </ul> | Надклу                    |
| ] Мої файли<br>3 Спільні<br>7 Уподобання<br>) Кошик  | 20 год. тому<br>Відкрити                                              | Відкрити                                                                                                    | учора<br>Відкрити                                             |                           |
| гляд файлів за                                       | Нещодавні Усі 🗧 Word                                                  | 🔹 Excel 🔕 PowerPoint 👵 F                                                                                                    | Р <b>DF</b> Відфільт                                          | руйте за імене            |
| Івидкий доступ                                       | Ім'я                                                                  | Відкрито                                                                                                    | Власник Дії                                                   |                           |
| МО вчителів прир<br>Біологія 6 клас                  | Риби<br>Мої файли                                                     | Учора, 20:56                                                                                                    | Катерина<br>Леонідівна<br>Вожко                               |                           |
| Природознавство                                      | Ссавці<br>Мої файли                                                   | Учора, 20:51                                                                                                    | Катёрина<br>Леонідівна<br>Рожко                               | агували це · 16<br>023 р. |
| Природознавство                                      | Плазуни<br>Мої файли                                                  | Учора, 19:13                                                                                                    | Катерина<br>Леонідівна<br>Рамка                               | агували це · 17<br>023 р. |
| Біологія 6 клас - Н                                  | Класифікація плодів                                                   | Учора, 15:45                                                                                                    | Катерина<br>Леонідівна 🖉 Ви ред                               | агували це · Учора        |

Рис. 1.2.1. Сховище Microsoft OneDrive

2. Робота з презентаціями. **PowerPoint**, Online PowerPoint є програмою для створення і демонстрації електронних презентацій. Підходить для створення навчальних демонстрацій під час онлайн-уроку через використання Теать. Посилання на перегляд або редагування можна опублікувати в чат чи на пошту Outlook в даному навчальному середовищі. Можна також опублікувати його в інших сервісах з правом

перегляду всім, у кого є посилання. Такі презентацій можна використовувати для демонстрації необхідного матеріалу на уроках, створювати портфоліо або презентації для захисту робіт МАН (рис. 1.2.2)

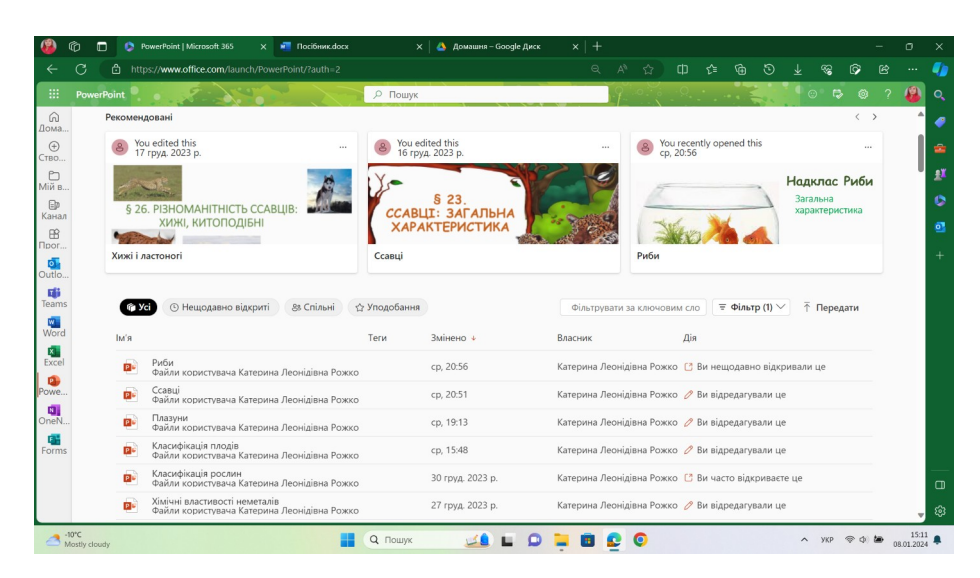

Рис. 1.2.2. Застосунок PowerPoint

3. **Teams** – це онлайн-сервіс для командної роботи, який забезпечує в одному робочому просторі функції спілкування, управління задачами, контентом та додатками. Teams, за умови використання мобільного додатку, - це засіб оперативного зв'язку з учнями, наприклад, для створення онлайн-уроків, консультацій, як інструмент зворотного зв'язку за допомогою чатів (рис. 1.2.3)

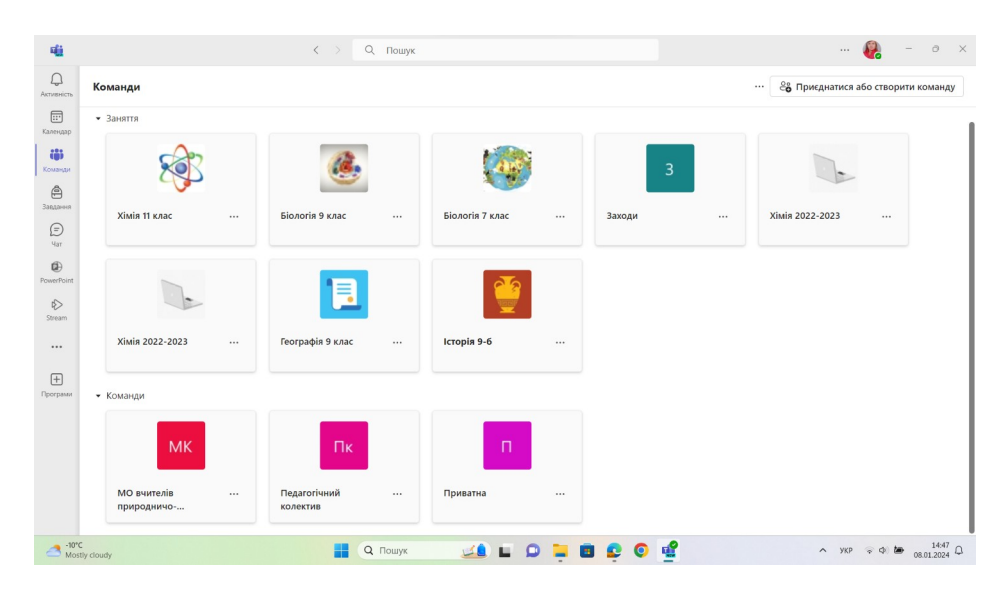

Рис. 1.2.3. Застосунок Teams

4. **Microsoft Forms** надає можливість швидко надати зворотній зв'язок з учнями, провести опитування. Для цього потрібно увійти в Office 365 зі своїм обліковим записом Office 365 і вибирати Forms. Далі обрати

Кановий тест, в тестові завдання можна додавати зображення, текст, мультимедіа, створювати завдання з вибором однієї або декількох варіантів відповідей або завдання з розгорнутою відповіддю (рис. 1.2.4).

| овна   Microsoft 365                    | 🗙 😽 Microsoft I                                                                                                    |                                                                                                    | 🚾 Посібник.docx                                                                                                    |                                                                                                    | Домашня – Google Диск                                                                                                    |                                                                                                    |                                                                                                    |                                                                                                    |
|-----------------------------------------|----------------------------------------------------------------------------------------------------|----------------------------------------------------------------------------------------------------|----------------------------------------------------------------------------------------------------|----------------------------------------------------------------------------------------------------|----------------------------------------------------------------------------------------------------|----------------------------------------------------------------------------------------------------|----------------------------------------------------------------------------------------------------|----------------------------------------------------------------------------------------------------|
| //forms.office.com/Pag                  |                                                                                                    |                                                                                                    |                                                                                                    |                                                                                                    |                                                                                                    |                                                                                                    |                                                                                                    |                                                                                                    |
|                                         |                                                                                                    |                                                                                                    |                                                                                                    |                                                                                                    |                                                                                                    |                                                                                                    |                                                                                                    | ?                                                                                                    |
| 🖪 Нова форма 🔒 🚯                        | Швидкий імпорт                                                                                                    |                                                                                                    |                                                                                                    |                                                                                                    |                                                                                                    | 05                                                                                                    | Переглянути шаблони 🗸                                                                                                    |                                                                                                    |
|                                         |                                                                                                    |                                                                                                    |                                                                                                    |                                                                                                    |                                                                                                    |                                                                                                    |                                                                                                    |                                                                                                    |
| о форми П Заполни                       | out domain 🤐 8 march inc                                                                                                    |                                                                                                    |                                                                                                    |                                                                                                    |                                                                                                    | diagraphicate                                                                                                    |                                                                                                    |                                                                                                    |
| -                                       |                                                                                                    |                                                                                                    |                                                                                                    |                                                                                                    |                                                                                                    |                                                                                                    |                                                                                                    |                                                                                                    |
|                                         | a second                                                                                                    | 11.<br>11.<br>12.<br>12.<br>14.                                                                                                    |                                                                                                    | Sec. 1                                                                                                    | ىسى<br>مەرقىر بىلغە                                                                                                    |                                                                                                    | See 1                                                                                                    |                                                                                                    |
| Різноманітність ор<br>ганізмів, Рослини | Опора та рух                                                                                                    | Контрольна робот<br>а з хімії                                                                                                    | Розмноження і роз<br>виток тварин.                                                                                                    | Тест з природозна<br>вства для учнів 5 к                                                                                                    | Тип Молюски                                                                                                    | Бактерії                                                                                                    | Тип Членистоногі К<br>лас Комахи                                                                                                    |                                                                                                    |
| Катерина Леонідієна Р                   | Катерина Леонідіяна Р<br>Літерина Ло                                                                                                    | Катерина Леонідівна Р                                                                                                    | Катерина Леонідівна Р                                                                                                    | Катерина Леонідівна Р                                                                                                    | Катерина Леонідівна Р                                                                                                    | Каперина Леонідівна Р                                                                                                    | Катерина Леонідівна Р                                                                                                    |                                                                                                    |
|                                         | our out to                                                                                                    | Startinger 24                                                                                                    | 040760407700                                                                                                    | 00000000                                                                                                    |                                                                                                    |                                                                                                    |                                                                                                    |                                                                                                    |
|                                         |                                                                                                    |                                                                                                    |                                                                                                    |                                                                                                    |                                                                                                    | Ø <u>⊫</u> Ø Ø<br>9 ⊨ ⊶{ <sup>©</sup> ø                                                                                                    | - See al                                                                                                    |                                                                                                    |
| Опитування про кв                       | Плоди                                                                                                    | Голонасінні                                                                                                    | Будова кореня. Ви                                                                                                    | Будова квітки                                                                                                    | Нервова система л                                                                                                    | Контрольна робот                                                                                                    | Гриби і лишайники                                                                                                    |                                                                                                    |
| Катерина Леонідіяна Р                   | Катерина Леонідіяна Р                                                                                                    | Катерина Леонідівна Р                                                                                                    | Катерина Леонідіяна Р                                                                                                    | Катерина Леонідіяна Р                                                                                                    | Катерина Леонідівна Р                                                                                                    | Катерина Леонідіяна Р                                                                                                    | Катерина Леонідівна Р                                                                                                    |                                                                                                    |
| Buncewek 2                              | Bignosige/k 16                                                                                                    | BighoeigeR: 0                                                                                                    | Buncelgeik 0                                                                                                    | Bignosige/c 8                                                                                                    | Buncelge#: 14                                                                                                    | Bignosige/c 39                                                                                                    | Bignoeige#: 1                                                                                                    |                                                                                                    |
|                                         |                                                                                                    |                                                                                                    | 1995                                                                                                    |                                                                                                    |                                                                                                    |                                                                                                    |                                                                                                    |                                                                                                    |
| Паразитичні органі                      | Хімічні реакції                                                                                                    | Хімічний склад клі                                                                                                    | Вищі спорові росл                                                                                                    | Контрольна р. з xi                                                                                                    | Органічна хімія                                                                                                    | Вуглеводні                                                                                                    | Терморегуляція в о                                                                                                    |                                                                                                    |
| зми<br>Катерина Леонідіяна Р            | Катерина Леонідіяна Р                                                                                                    | тини<br>Катерина Леонідівна Р                                                                                                    | ини<br>Катерина Леонідівна Р                                                                                                    | мії<br>Катерина Леонідівна Р                                                                                                    | Катерина Леоніді                                                                                                    | Катерина Леонідівна Р                                                                                                    | рганізмі людини 8<br>Катерина Леонідівна Р                                                                                                    |                                                                                                    |
| Bignoeigeik 22                          | Bignoeige/k 29                                                                                                    | BignoeigeR: 33                                                                                                    | Bignoelge/k 21                                                                                                    | BianceigeR: 27                                                                                                    | Bignoelgeik: 0 ····                                                                                                    | Bignoeigeik 21                                                                                                    | BignoolgeR: 17                                                                                                    |                                                                                                    |
|                                         | Barrow                                                                                                    |                                                                                                    | A State of the                                                                                                    | The second second                                                                                                    |                                                                                                    |                                                                                                    |                                                                                                    |                                                                                                    |
|                                         | 0                                                                                                    |                                                                                                    | A STATE OF THE OWNER                                                                                                    | 2 4 4 4 4 4 4 4 4 4 4 4                                                                                                    |                                                                                                    |                                                                                                    |                                                                                                    |                                                                                                    |
|                                         | Alexandri 363<br>(Alexandri Alexandri<br>Alexandri Alexandri<br>Alexandri<br>Alexandr | Comp Unicode 300     X     All Maccode 11       // Comp of Coccom / Pages / Pages / P | concept Meteored 1 Sold     X     Meteored Horson     X       //concept/Concept-Meteory/Mage/2 Aspect/organ=Added     Concept Mage/2 Aspect/organ=Added     Concept Mage/2 Aspect/organ=Added       If the dot goal     If the added     If the added     If the added     If the added       If the added     If the added     If the added     If the added     If the added     If the added       If the added     If the added     If the added     If the added     If the added     If the added       If the added     If the added     If the added     If the added     If the added     If the added       If the added     If the added     If the added     If the added     If the added     If the added       If the added     If the added     If the added     If the added     If the added     If the added       If the added     If the added     If the added     If the added     If the added     If the added       If the added     If the added     If the added     If the added     If the added     If the added       If the added     If the added     If the added     If the added     If the added     If the added       If the added     If the added     If the added     If the added     If the added     If the added       If the added     If the added     If th | Research (second (Vacuum))     Research (second (Vacuum))     Research (second (Vacuum))       I be as down     I be accound (Vacuum))     I be accound (Vacuum))       I be as down     I be accound (Vacuum))     I be accound (Vacuum))       I be as down     I be accound (Vacuum))     I be accound (Vacuum))       I be as down     I be accound (Vacuum))     I be accound (Vacuum))       I be accound (Vacuum))     I be accound (Vacuum))     I be accound (Vacuum))       I be accound (Vacuum))     I be accound (Vacuum))     I be accound (Vacuum))       I be accound (Vacuum))     I be accound (Vacuum))     I be accound (Vacuum))       I be accound (Vacuum))     I be accound (Vacuum))     I be accound (Vacuum))       I be accound (Vacuum))     I be accound (Vacuum))     I be accound (Vacuum))       I be accound (Vacuum))     I be accound (Vacuum))     I be accound (Vacuum))       I be accound (Vacuum))     I be accound (Vacuum))     I be accound (Vacuum))       I be accound (Vacuum))     I be accound (Vacuum))     I be accound (Vacuum))       I be accound (Vacuum))     I be accound (Vacuum))     I be accound (Vacuum))       I be accound (Vacuum))     I be accound (Vacuum))     I be accound (Vacuum))       I be accound (Vacuum))     I be accound (Vacuum))     I be accound (Vacuum))       I be accound (Vacuum))     I be accound (Vacuum))     I be accound (Vac | Concert office contribution     X     Monose from     X     Monose from     X     Indextended       Concert office contribution     Indextended honoger     Indextended honoger     Indextended honoger     Indextended honoger       Control office contribution     Indextended honoger     Indextended honoger     Indextended honoger     Indextended honoger       Control office contribution     Indextended honoger     Indextended honoger     Indextended honoger       Control office contribution     Indextended honoger     Indextended honoger     Indextended honoger       Control office control honoger     Indextende honoger     Indextende honoger     Indextende honoger       Control office control honoger     Indextende honoger     Indextende honoger     Indextende honoger       Control office control honoger     Indextende honoger     Indextende honoger     Indextende honoger       Control office control honoger     Indextende honoger     Indextende honoger     Indextende honoger       Control office control honoger     Indextende honoger     Indextende honoger     Indextende honoger       Control office control honoger     Indextende honoger     Indextende honoger     Indextende honoger       Control office control honoger     Indextende honoger     Indextende honoger     Indextende honoger       Control office control honoger     Indextende honoger     Indext | Consert Microsoft 30     X     Microsoft from     X     Microsoft for August Processing Program Processing Program Program Progra | Consert Liferroad 30         X         M Longend Friday         X         Image: Consert Linesy and Consert Linesy and Conser | Normal 100 count 100         N         Monome - Google group         N         I         Count of the count / Google group         N         I         Count of the count / Google group         N         I         Count of the count / Google group         N         I         Count of the count / Google group         N         I         I |

Рис. 1.2.4. Застосунок Microsoft Forms

При натисканні на кнопку <sup>Зібрати відповіді</sup> доступні можливості: скопіювати посилання (рис. 1.2.5). Для використання посилання на сайті потрібно обрати "Будь-хто може відповідати", тоді учасник вебквесту може перейти до квесту без входу у систему Office 365

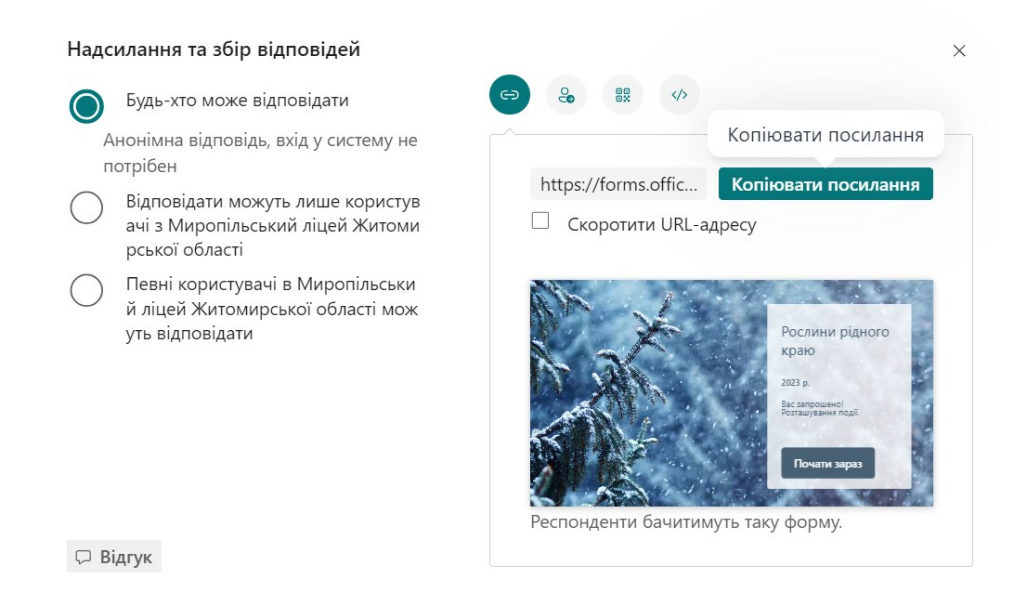

Рис.1.2.5. Надсилання та збір відповідей

#### 2.3 Google Sites

Google Sites - безкоштовний хостинг сайтів від Google з нескладним візуальним редактором, завдяки якому створити власний сайт може кожен бажаючий Додаток В. У 2016 році сайти були повністю оновлені й отримали інший дизайн, завдяки якому вони добре відображаються і працюють на мобільних пристроях (рис. 2.3.1). Педагоги можуть використовувати Google Sites для створення різноманітних електронних освітніх ресурсів, учні - для презентації власних проєктів. [10]

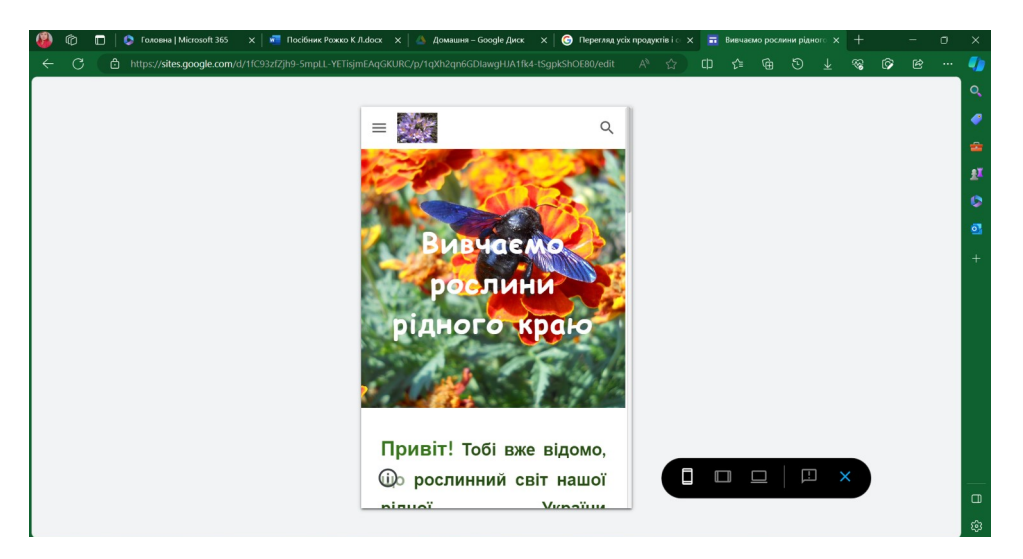

Рис.2.3.1. Google Sites на мобільному пристрої

#### РОЗДІЛ 2. БІОЛОГІЧНИЙ ВЕБКВЕСТ

#### 2.1. Зміст навчання поданий у вебквесті

Для вивчення теми за програмою [6] потрібно розглянути: Загальний опис створення сайту у Google Sites

У роботі розглянемо, як можна створити вебквест в Google Sites з використанням застосунків Office 365, LearningApps та ін. Google Sites можна відкрити зі сторінки пошуковика Google: Google Додатки Google Диск Мій диск Більше Google Сайти Сторінка створення сайту. На вкладці Вставити зображення, відео з YouTube (рис. 2.1.1)

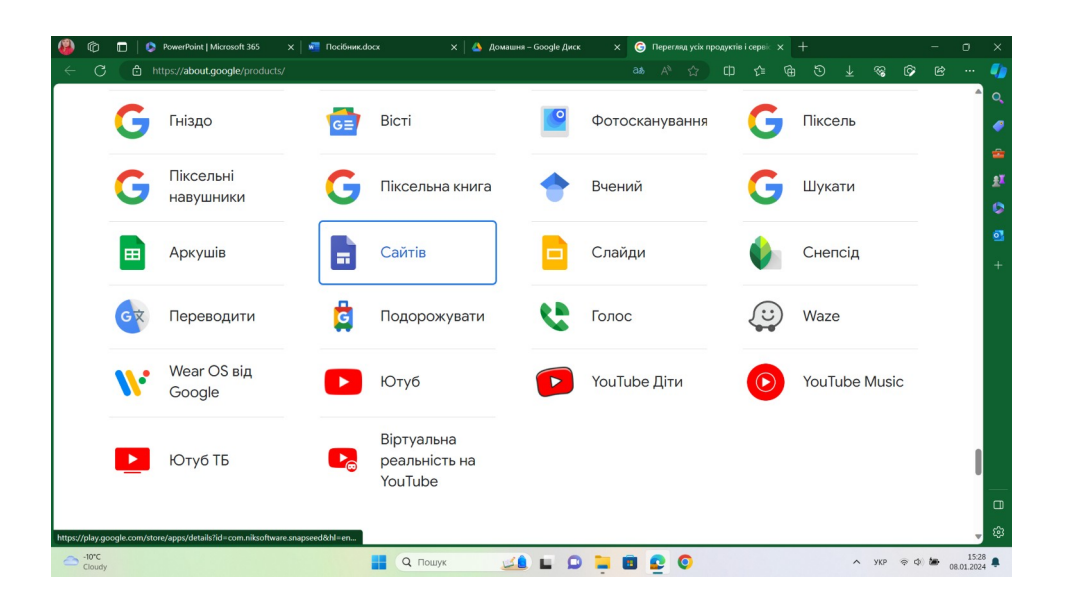

Рис. 2.1.1. Продукт Google Sites

- 1. Назвіть свій сайт. Добре, якщо назва розкриває зміст сайту.
- 2. Додайте заголовок головної сторінки сайту.
- На кожній сторінці сайту можна додати текст через вкладку
   Вставити Тт
   Текстове поле. Текст можна набирати, вставляти, змінювати

шрифт та колір. Є можливість додавати зображення, клацнувши на Зображення. Обрати зображення можливо зі свого комп'ютера, з Google диску або з Інтернету. Текст і зображення при потребі можна редагувати, а також додавати до них посилання, клацнувши лівою кнопкою миші по зображенню Зображенню

4. На сайт можна додати відео. Для цього потрібно натиснути

вкладку — , і обрати <sup>•</sup> <sup>YouTube</sup>, є можливість додати відео за посиланням або знайти його за назвою чи обрати із свого власного каналу. Перевагою Google Сайтів є можливість створення багатьох сторінок. Керувати сторінками сайту дозволяє вкладка — . На ній знаходиться перелік усіх сторінок сайту. При натисканні на значок сторінки можна переходити від однієї сторінки до іншої.

5. Перша сторінка сайту - це Домашня сторінка або
 <sup>\*</sup> Головна сторінка. Саме ця сторінка відкривається першою відвідувачам сайту. Як правило, оформлення цієї сторінки може відрізнятися від оформлення інших сторінок сайту.

6. Особливістю Сторінок сайту є те, що, відкривши панель "Сторінки", можна перетягувати їх та міняти місцями. Можна змінювати назву Сторінок, копіювати та створювати підсторінки.

7. Щоб опублікувати сайт в Інтернеті і зробити його доступним для перегляду, потрібно на верхній панелі натиснути кнопку <sup>Опублікувати</sup> та вказати слово англійською мовою, яке стане частиною веб-адреси сайту.

8. Після того, як Сайт опублікований, його можна редагувати, але потрібно після внесення змін натиснути <sup>Опублікувати</sup> без зміни адреси Сайту.

# 2.3. Створення вебквесту на прикладі сайту "Вивчаємо рослини рідного краю"

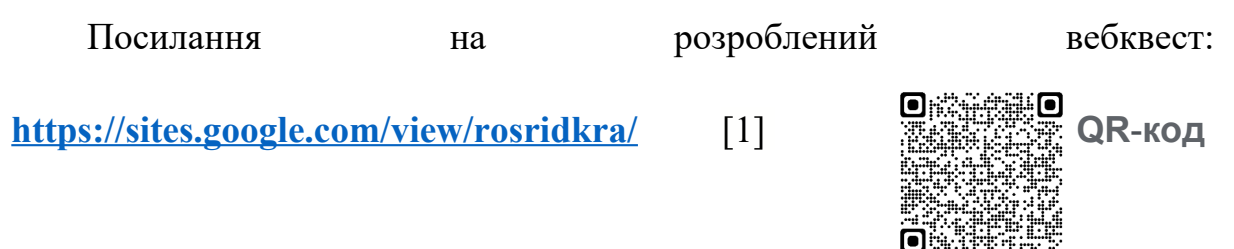

Крок 1. Створюємо обліковий запис в Google або використовуємо вже існуючий. На вкладці Додатки Google натискаємо більше від Google. (рис. 2.1.2)

|   |              |                | Gma       | il Зображе               | ння          |
|---|--------------|----------------|-----------|--------------------------|--------------|
|   | Go           | ode            | Кеер      | Jambo                    | Клас         |
|   |              | 9.0            | <br>Земля | <mark>ور</mark><br>36epe | û<br>Arts an |
| Q |              |                | <br>٨     | 1                        | ġ            |
|   | Пошук Google | Мені пощастить | Google    | Google                   | Поїздки      |
|   |              |                |           | 6                        | 0-           |
|   |              |                | Форми     | Веб-м                    | Менед        |
|   |              |                | Ein       |                          |              |
|   |              |                | ыл        | ьше від Goo              |              |

Рис. 2.1.2. Створюємо обліковий запис в Google

**Крок 2.** У розділі "Продукти" обираємо "Сайт" далі обираємо "Створити новий сайт" (рис. 2.1.3)

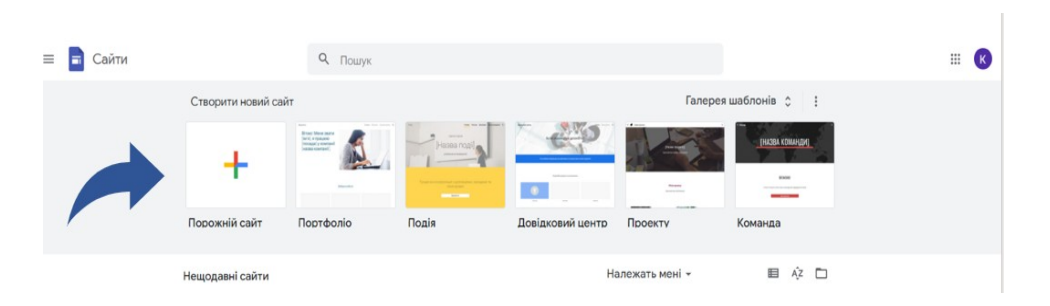

Рис. 2.1.3. Створюємо Сайт

Ваш сайт будете доступний на Google Диску, його можна використовувати і доповнювати в будь-який зручний для вас час.

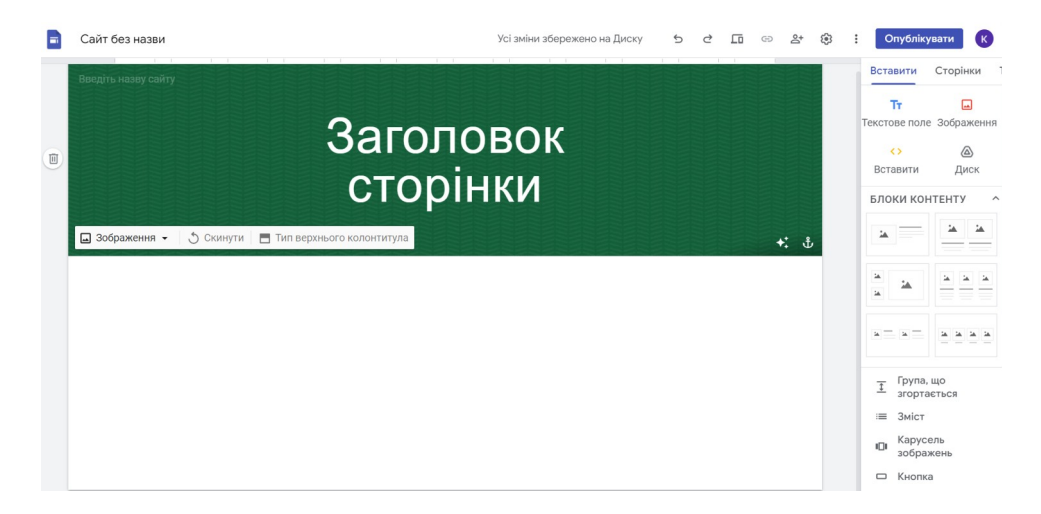

Крок 3. Створюємо вебквест (рис. 2.1.4)

Рис. 2.1.4. Наповнюємо сайт необхідним контентом.

**Крок 4**. Потрібно ретельно визначити мету сайту, завдання, які будуть реалізовуватися за допомогою сайту, продумати хід квесту, далі добираємо сервіси, які будуть поєднуватися у даному сайті.

Добираючи освітній контент для квестів, використовуються програми Microsoft 365, cepвicu Google та cepвic LearningApps. Вчителю, який створює вебквести, слід враховувати те, що всі додатки та сервіси, які використовуються, мають логічно доповнювати один одного, викликати у здобувачів освіти пізнавальний та пошуковий інтерес.

Матеріали для квесту вчитель може підготувати заздалегідь, склавши план квесту, завдання та продумавши його структуру.

Крок 5. Наповнюємо першу сторінку сайту. Вона є головною сторінкою сайту і буде головною сторінкою квесту. На першій сторінці прописуємо назву квесту, обираємо фон і приписуємо роз'яснення до квесту (рис. 2.1.5)

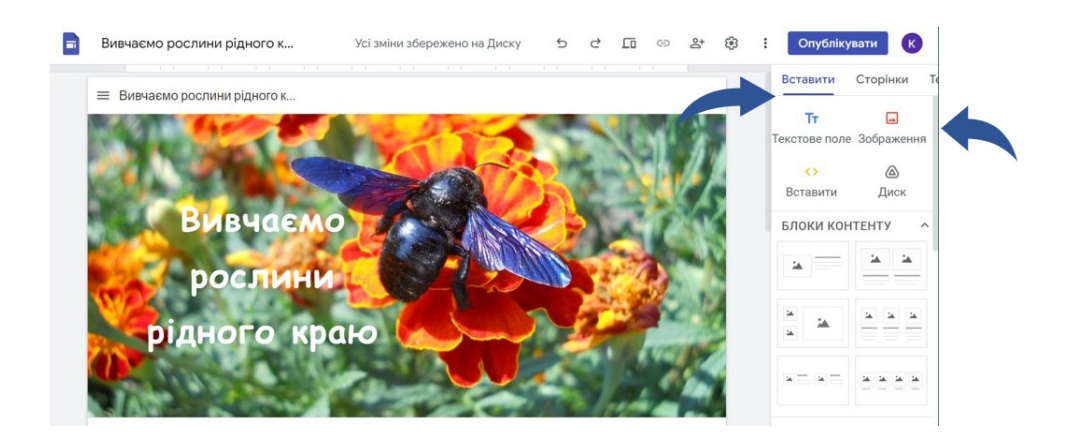

Рис. 2.1.5 Головна сторінка

З першої сторінки потрібно зробити перехід на наступну сторінку, для цього можна обрати з панелі "Вставка" позначку "кнопка", а можна обрати позначку "зображення", додати зображення стрілки і на даному зображенні вставити посилання на наступну сторінку. Для вставки посилання натисніть кнопку "Посилання", розташовану на вкладці Вставити . Відкриється вкладка (рис. 2.1.6)

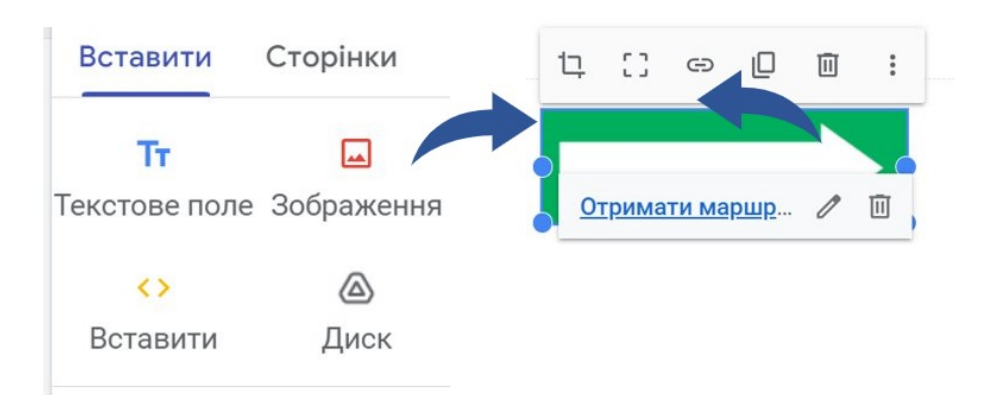

Рис. 2.1.6. Перехід до наступної сторінки

У текстове поле "Адреса" введіть URL-адресу зовнішнього ресурсу. У полі "Текст", що відображається, введіть словосполучення, яке буде розміщене в тексті. Після заповнення вкладки "Посилання" натисніть кнопку "Вставлення". Посилання буде створено. Слово або фраза, що містить гіперпосилання, підсвітиться синім кольором. Для переходу за посиланням необхідно клацнути мишею по створеному посиланню. Щоб змінити текст посилання, оберіть меню для об'єкта, який редагуєте і Відкриється "Змінити посилання". оберіть пункт знову панель "Посилання". Змініть посилання і збережіть зміни натисканням кнопки "Збереження". Для копіювання URL-адреси, вказаної в посиланні, потрібно вибрати пункт меню "Копіювати посилання". Посилання на сайті можна вставляти на сторінки цього ж сайту, а також на інші інтернет-платформи. інтернет-сайти, додатки, У даному квесті використані посилання та додатки особистої сторінки в Microsoft 365, Google диск, YouTube, сервіс LearningApps та інші інтернет-сайти. Для того, щоб створити посилання на сторінку цього ж сайту, потрібно створити наступну сторінку, на яку буде створено дане посилання. При створенні квесту це буде сторінка із назвою зупинки та розміщеним на ній завданням або сторінка з підказкою чи додатковою інформацією.

**Крок 6.** Маршрутний лист Додаток А. Для того, щоб його отримати, потрібно виконати невеличке завдання. Це наступна сторінка, на ній розміщене завдання, яке допоможе пригадати необхідну інформацію. На даній сторінці додано три кнопки з варіантами відповіді на завдання, якщо обрати правильний варіант, система автоматично перенаправляє на першу зупинку, а якщо обрати неправильний варіант - то переходимо до підказки - це може бути створена підсторінка або нова сторінка, звідки потрібно буде повернутися до запитання, щоб обрати правильний варіант відповіді (рис. 2.1.7), (рис. 2.1.8)

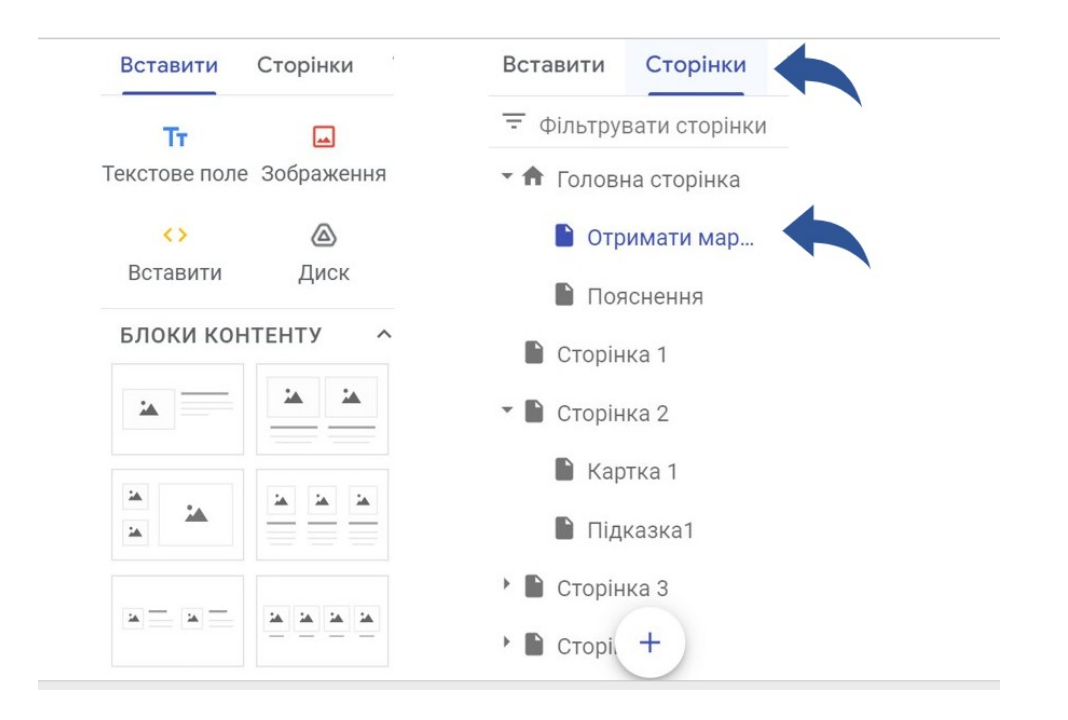

Рис. 2.1.7. Додавання двох підсторінок із завданням та підказкою до

завдання

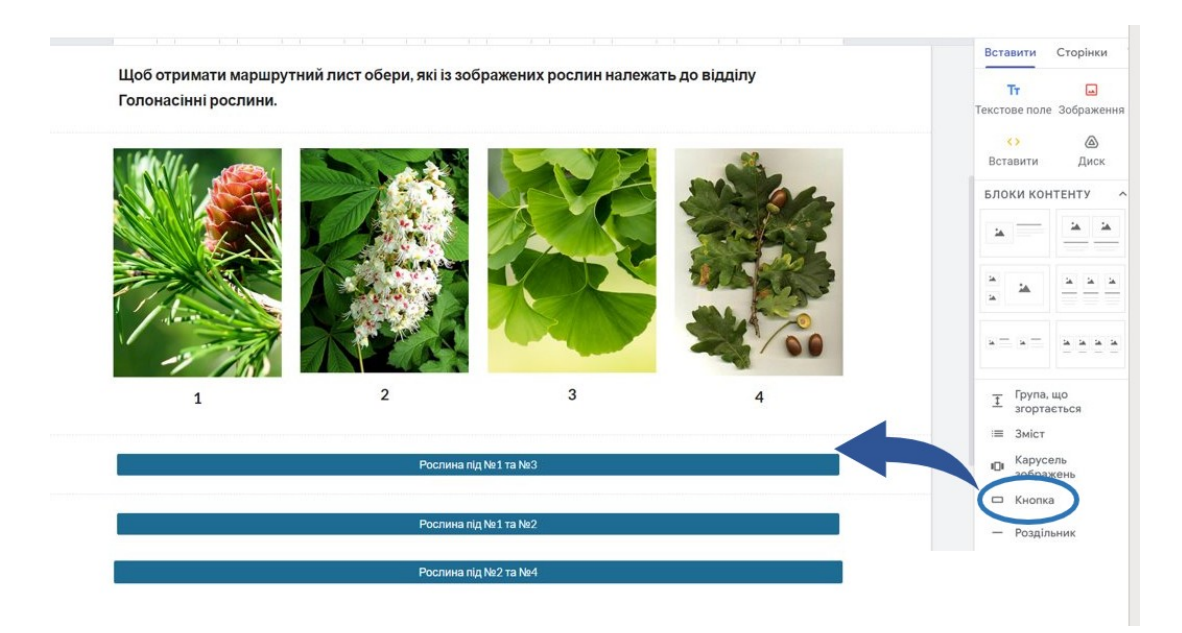

Рис. 2.1.8. Додавання кнопки для переходу на наступну сторінку або підсторінку

Крок 7. На кожній зупинці можна створювати завдання; вставляти текст, зображення, посилання на інтернет-сайти, вбудовувати посилання на програми Microsoft PowerPoint, Microsoft Forms, Microsoft Stream,

сервіси LearningApps та YouTube (рис. 2.1.9), (рис. 2.1.10), (рис. 2.1.11), (рис. 2.1.12)

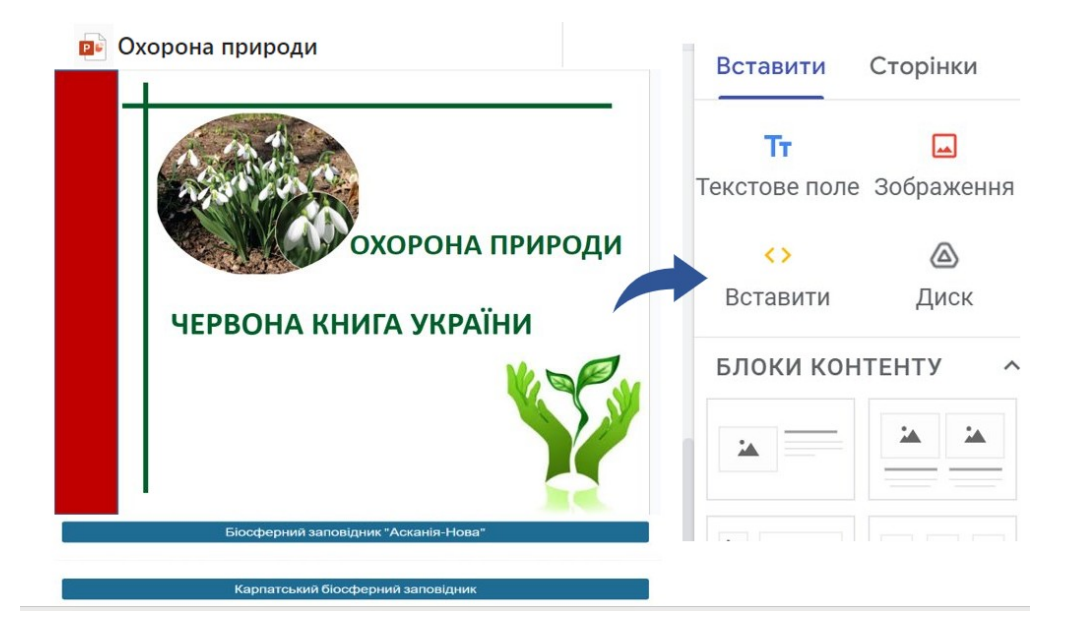

Рис. 2.1.9. Додавання посилань на презентацію

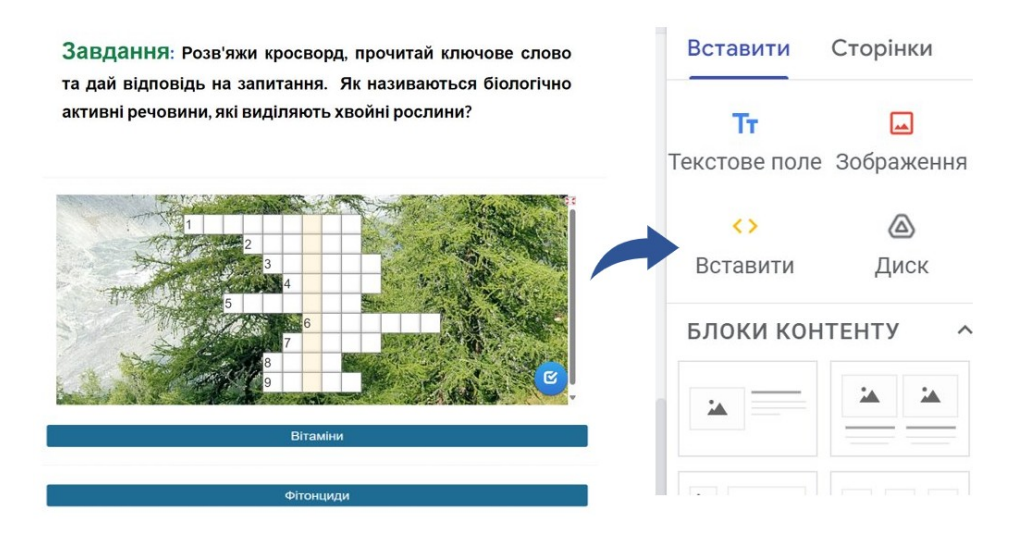

Рис. 2.1.10. Додавання посилань на LearningApps

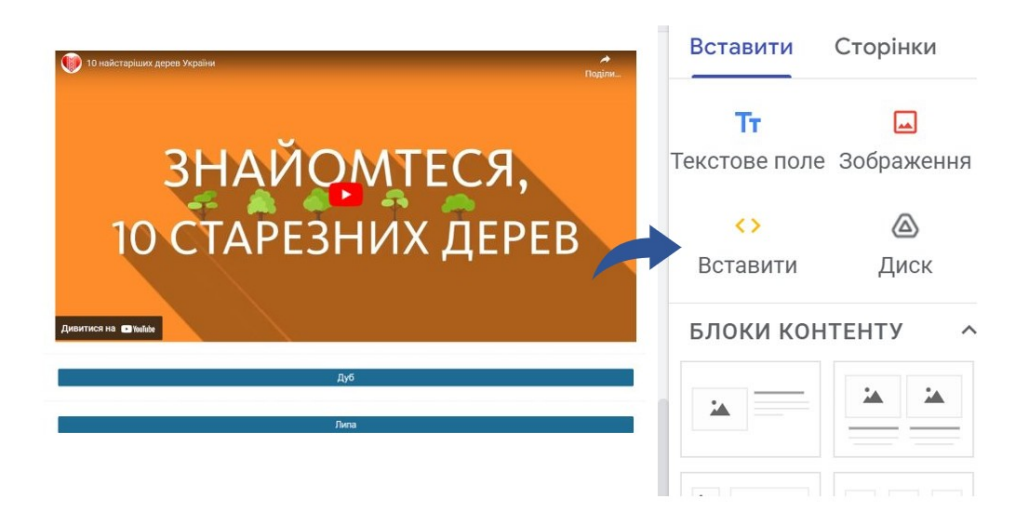

Рис. 2.1.11. Додавання посилань на YouTube

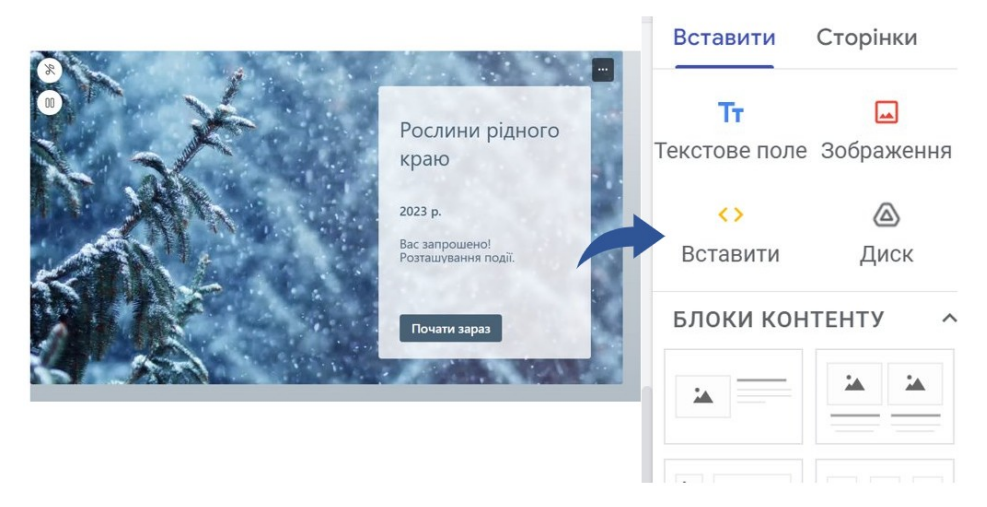

Рис. 2.1.12. Додавання посилань на Microsoft Forms

**Крок 8.** Опублікувати вебквест. Скопіювати посилання на опублікований сайт. Додаток Б Посилання можна надіслати учням через електронну пошту Outlook або вставити в чат команди Teams (рис. 2.1.13)

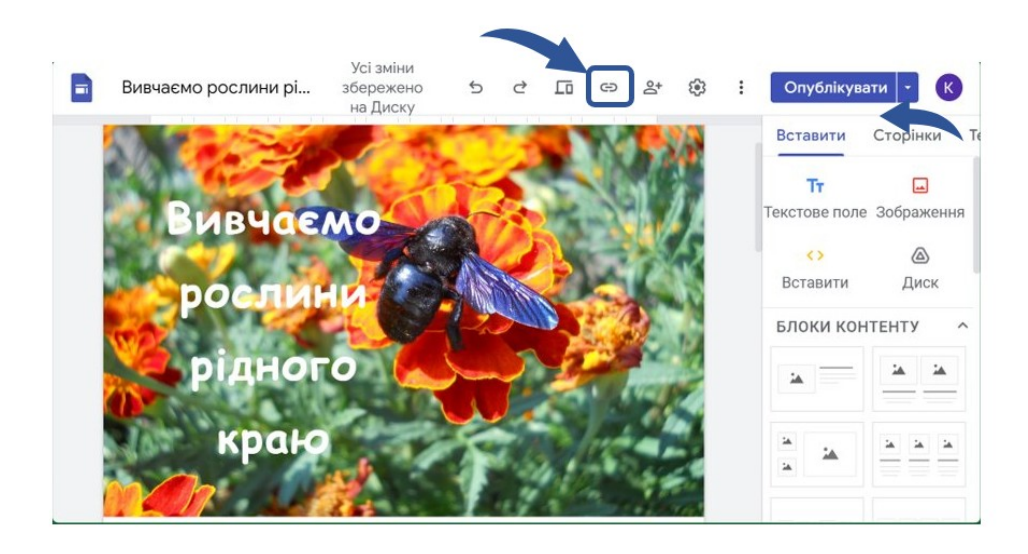

Рис. 2.1.13. Публікація сайту та копіювання посилання

#### ВИСНОВОК

У процесі дослідження проведено аналіз поняття вебквест та визначено особливості створення та освітнього використання вебквестів, переваги використання вебквестів у навчанні біології. Досліджено сервіси Microsoft 365 в аспекті їх використання для змістового наповнення вебквесту. Визначено основні можливості освітнього використання хмарного сервісу Google Sites. Дібрано зміст навчання теми "Різноманітність вищих рослин" для подання у вебквесті. Розглянуто загальний порядок створення сайту у сервісі Google Sites. Детально описано процес створення вебквесту на прикладі сайту "Вивчаємо рослини рідного краю".

#### СПИСОК ВИКОРИСТАНИХ ДЖЕРЕЛ

1.Вебквест: Рослини рідного краю [Електронний ресурс]: Режимдоступу до ресурсу: <a href="https://sites.google.com/view/rosridkra/">https://sites.google.com/view/rosridkra/</a>. Дата звернення:19.12.2023 р.

2. Герлянд Т.М., Кулалаєва Н.В., Пащенко Т.М., Романова Г.М., Романов Л.А. Вебквест у професійному навчанні : методичні рекомендації; за заг. редакцією Т.М. Герлянд. – К.: ІПТО НАПН України, 2016. – 141 с. [Електронний ресурс]: Режим доступу до ресурсу: <u>https://lib.iitta.gov.ua/712105/1/Be6-квест.doc.pdf</u>. Дата звернення: 14.12.2023 р.

3. Закон України Про освіту [Електронний ресурс]: Режим доступу до ресурсу: <u>https://zakon.rada.gov.ua/laws/show/2145-19#Text.</u> Дата звернення: 14.12.2023 р.

 4.
 Кабінет Міністрів України ПОСТАНОВА № 898 від 30 вересня

 2020 року.
 Державний стандарт базової середньої освіти [Електронний ресурс]:

 Режим
 доступу
 до
 ресурсу:

 https://osvita.ua/legislation/Ser\_osv/76886.
 Дата звернення: 16.12.2023 р.

5. Мельниченко Р. К. Квест як технологія розвитку креативності майбутніх вчителів біології. Науковий часопис Національного педагогічного університету імені М. П. Драгоманова. Серія 5. Педагогічні науки: реалії та перспективи. Вип. 64: зб. наук. пр. 2018. С. 148 – 153. Режим [Електронний pecypc]: доступу до pecypcy: https://enpuir.npu.edu.ua/bitstream/handle/123456789/24012/Melnychenko R. <u>K..pdf?sequence=1.</u> Дата звернення: 14.12.2023 р.

6. Модельна навчальна програма «Біологія. 7–9 класи» для закладів загальної середньої освіти (авт. Балан П. Г., Кулініч О. М.,

Юрченко Л. П) [Електронний ресурс]: Режим доступу до ресурсу: https://mon.gov.ua/ua/osvita/zagalna-serednya-osvita/navchalni-programi/ modelni-navchalni-programi-dlya-5-9-klasiv-novoyi-ukrayinskoyi-shkolizaprovadzhuyutsya-poetapno-z-2022-roku. Дата звернення: 15.12.2023 р.

7. Лапада Міляуша Харисівна, головний бібліограф відділу наукової інформаційно-бібліографічної діяльності ДНПБ України ім. В. О. Сухомлинського Сучасні освітні технології для Нової Української школи [Електронний ресурс]: Режим доступу до ресурсу : <u>https://dnpb.gov.ua/wp-content/uploads/2019/12/Lapada\_Educational\_Technology\_2019.pdf.</u> Дата звернення: 14.12.2023 р.

8. Литвинова С. Г. Хмарні сервіси Office 365 : навчальний посібник / С. Г. Литвинова, О. М. Спірін, Л. П. Анікіна. – Київ. : Компринт, 2015. – 170 с [Електронний ресурс]: Режим доступу до ресурсу: https://lib.iitta.gov.ua/10252/1/ФАКУЛЬТАТИВ%20-%20Office365-Библиотека.pdf. Дата звернення: 14.12.2023 р.

9. Технологія «Web-квест» як форма інтерактивного навчання молодших школярів в умовах НУШ [Електронний ресурс]:

 Режим
 доступу
 до
 ресурсу:

 http://dspace.pnpu.edu.ua/bitstream/123456789/12241/1/17.pdf.
 Дата

 звернення: 14.12.2023 р.
 Дата

10.Хмарні технології в освіті [Електронний ресурс]: Режимдоступу до ресурсу: Хмарні технології в освіті - Google Sites [Електроннийресурс]:Режимдоступудоpecypc]:Режимhttps://sites.google.com/view/cloudineduДата звернення:18.12.2023 р.

Tom March What WebQuests Are (Really) [Електронний ресурс]:
 Режим доступу до ресурсу: <u>https://tommarch.com/strategies/webquests/.</u> Дата
 звернення: 14.12.2023 р.

#### додатки

Додаток А

#### Маршрутний лист та картки до вебквесту

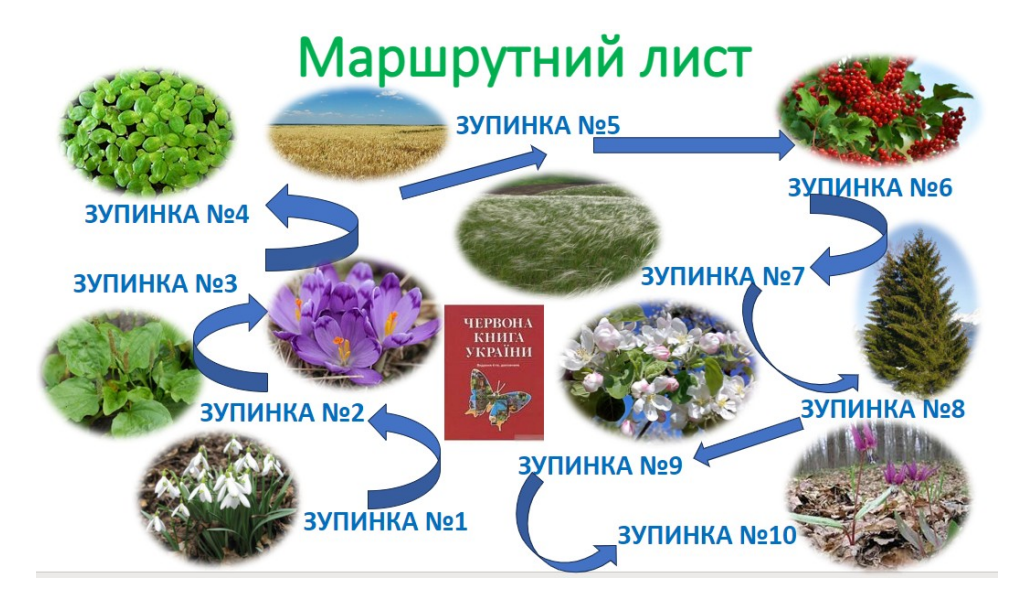

Рис. 1. Маршрутний лист

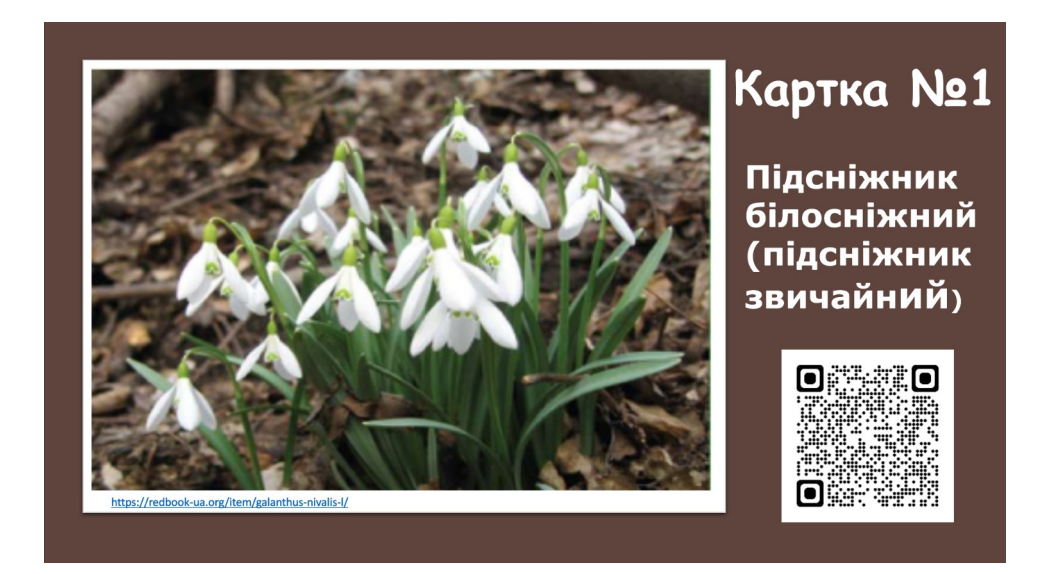

Рис. 2. Картка 1

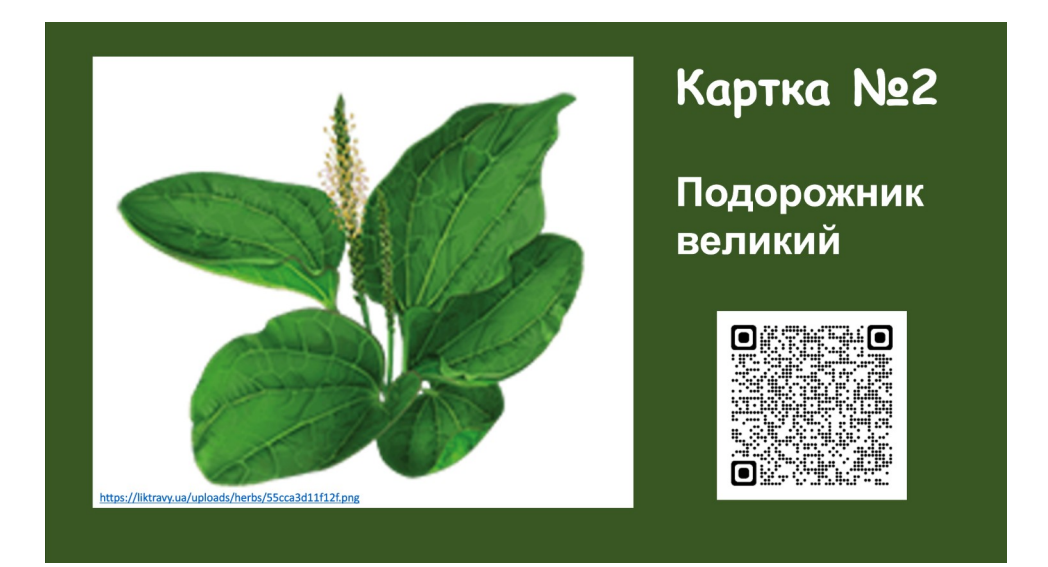

Рис. 3. Картка 2

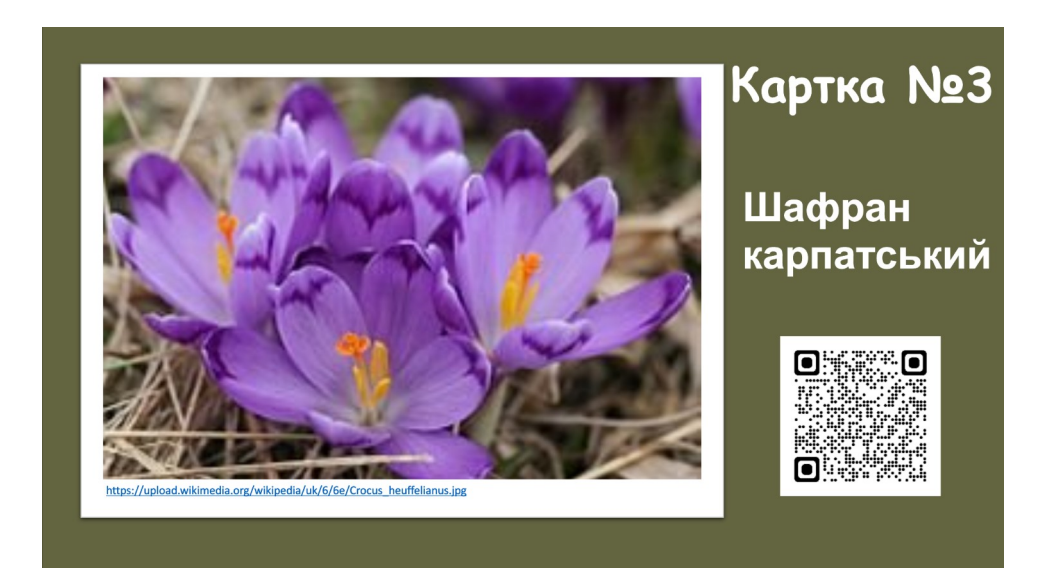

Рис. 4. Картка 3

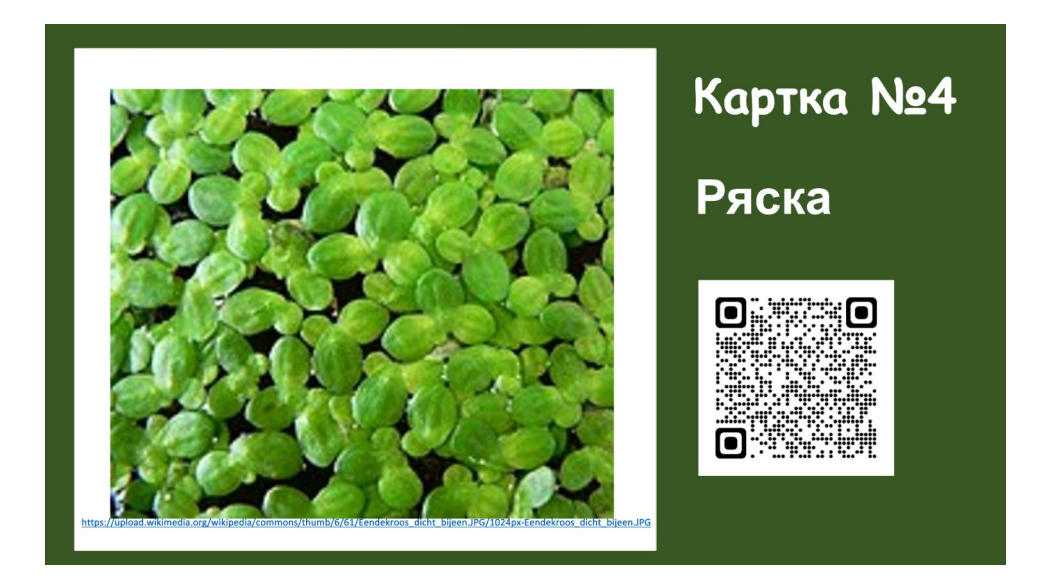

Рис. 5. Картка 4

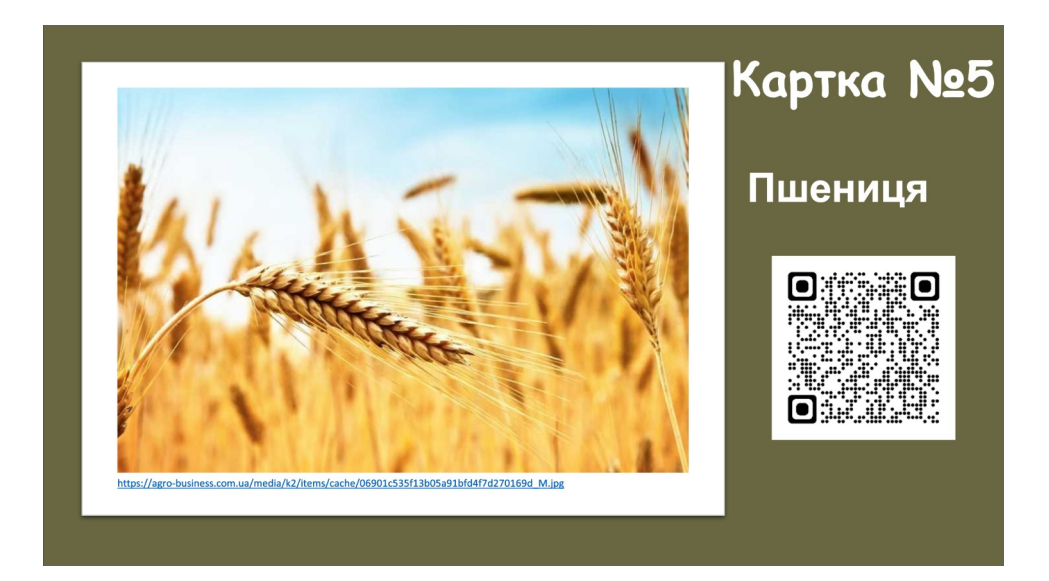

Рис. 6. Картка 5

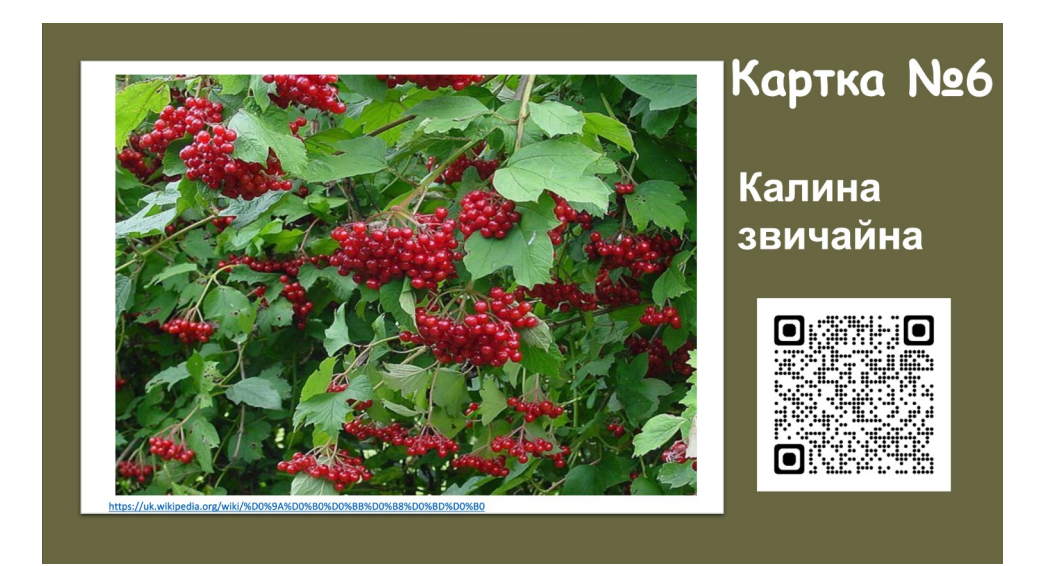

Рис. 7. Картка 6

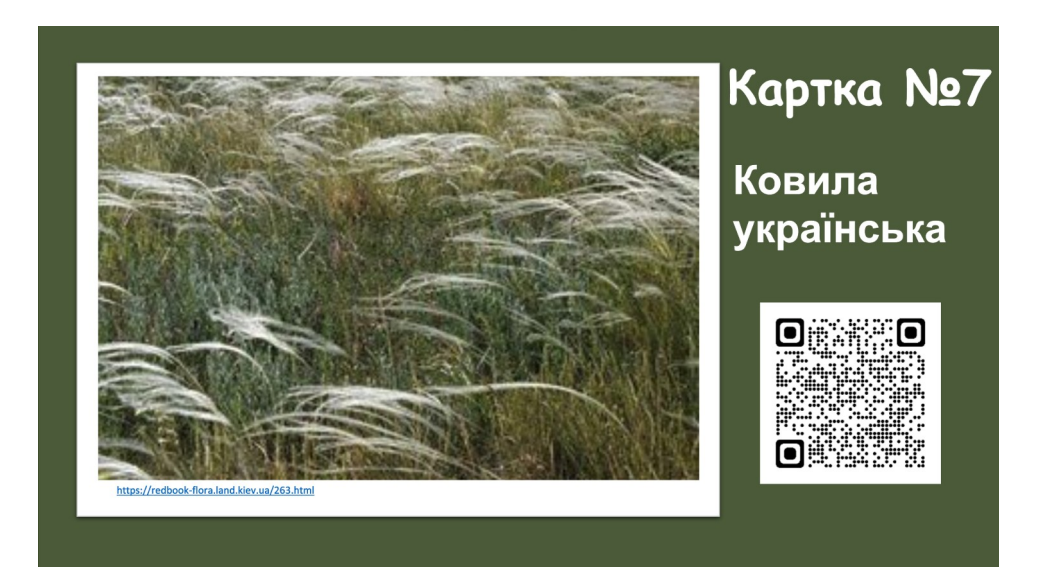

Рис. 8. Картка 7

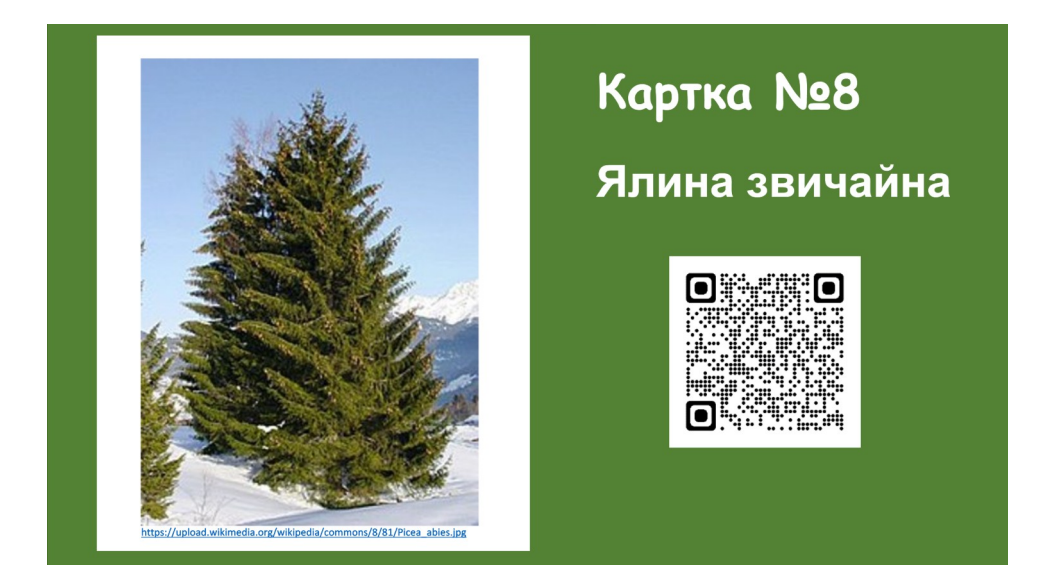

Рис. 9. Картка 8

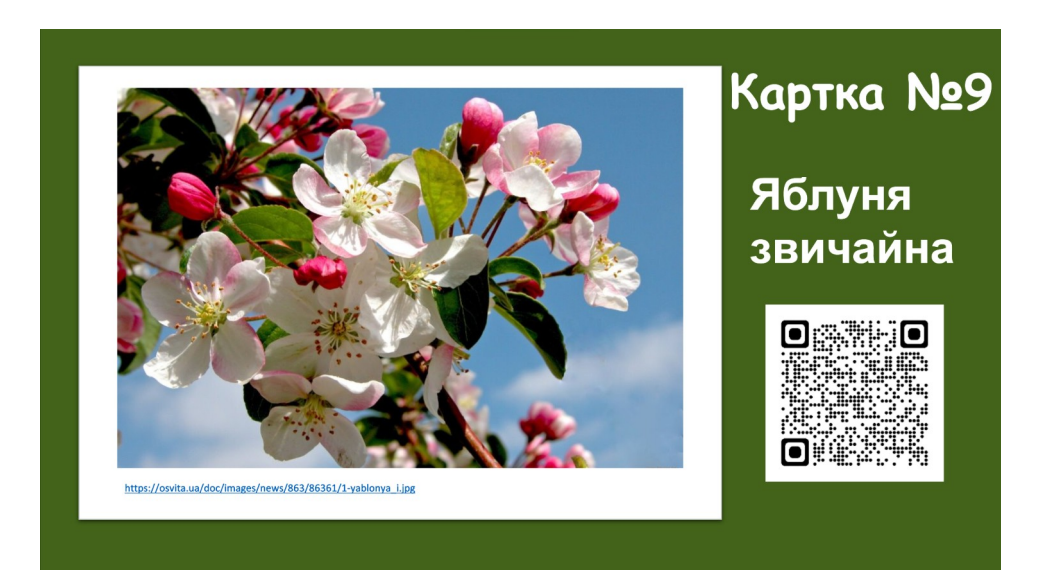

Рис. 10. Картка 9

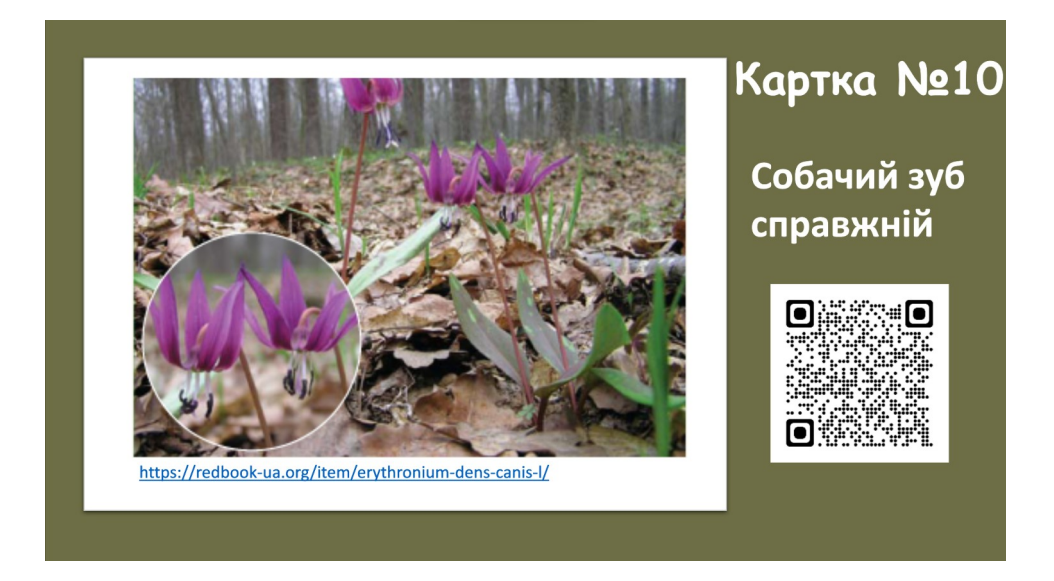

Рис. 11. Картка 10

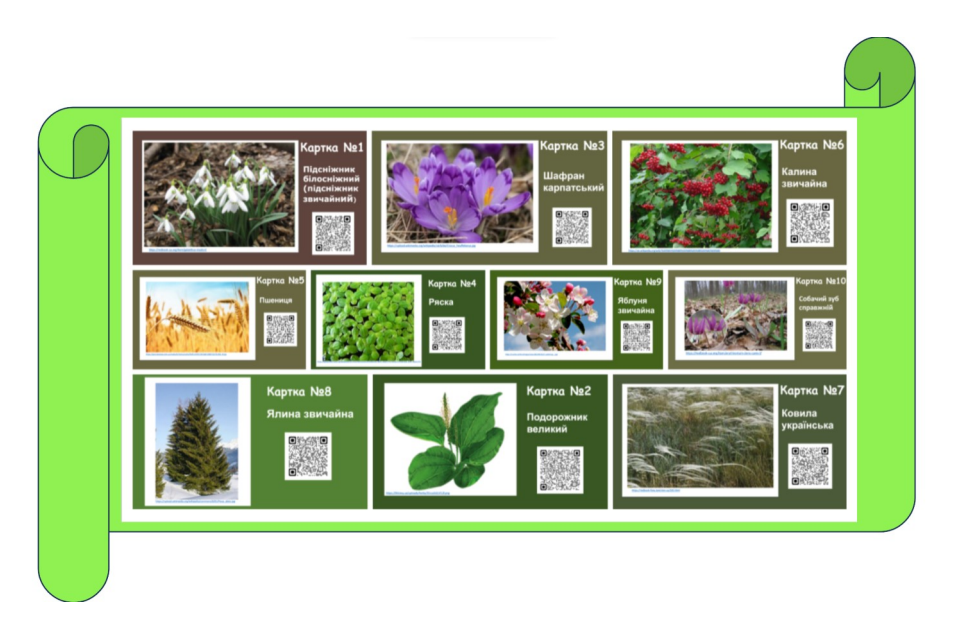

Рис. 12. Фотоколаж з карток пройденого маршруту вебквесту

#### Додаток Б

#### Сторінки вебквесту

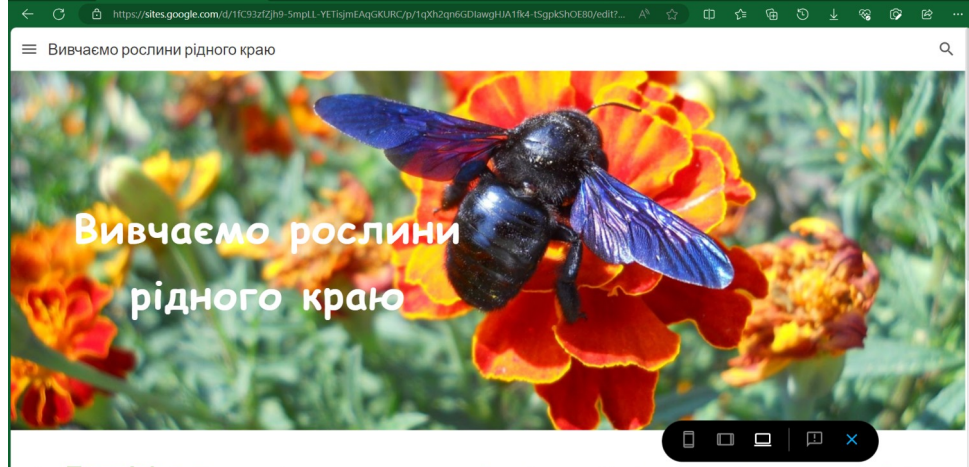

© Привіт! Тобі вже відомо, що рослинний світ нашої рідної України дивовижний і

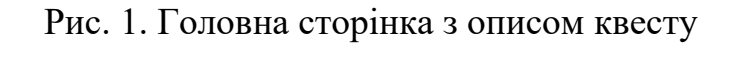

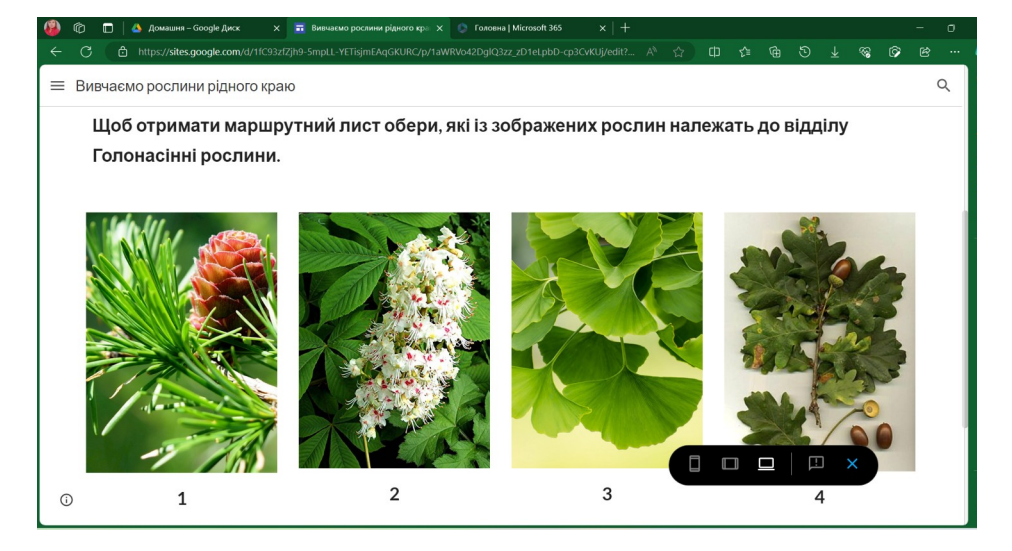

Рис. 2. Завдання, яке допоможе отримати маршрутний лист

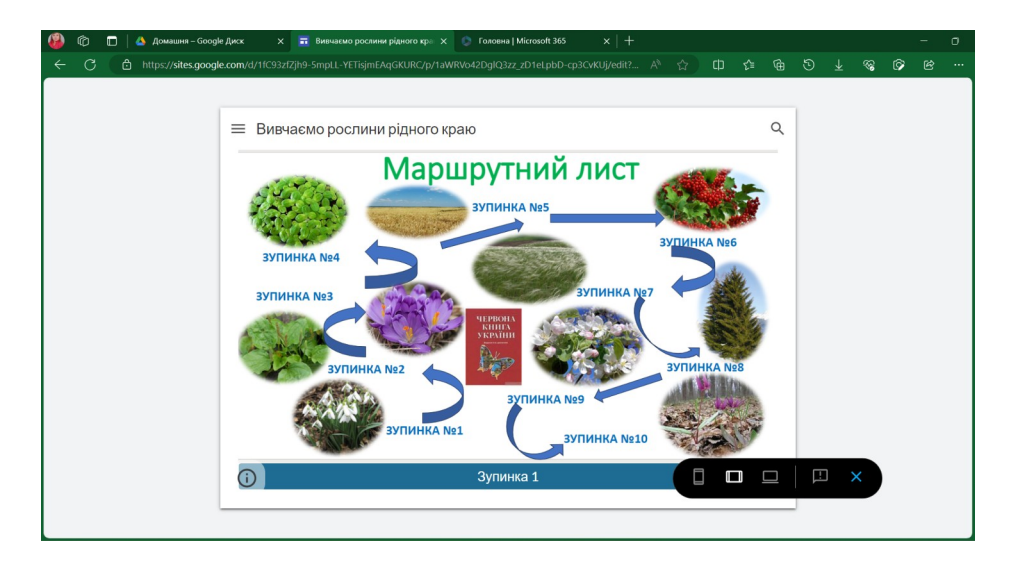

# Рис. 3. Маршрутний лист. Перехід на сторінку із завданням

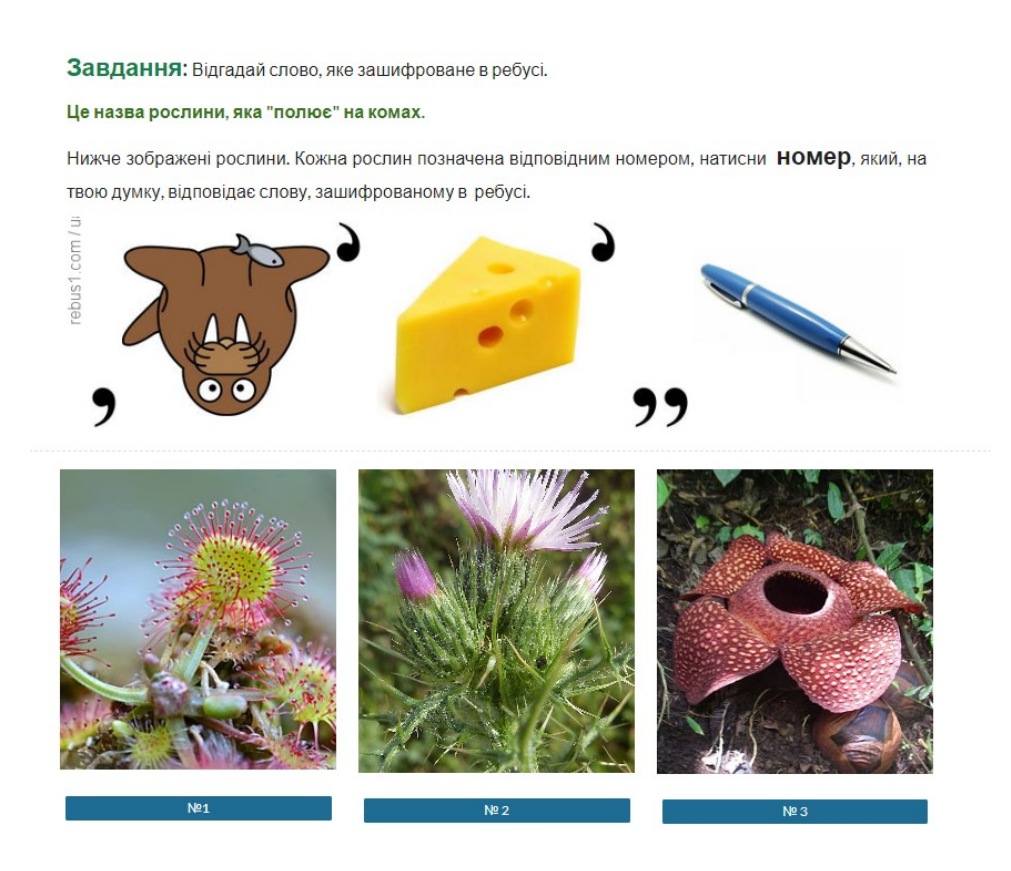

Рис. 4. Завдання 1

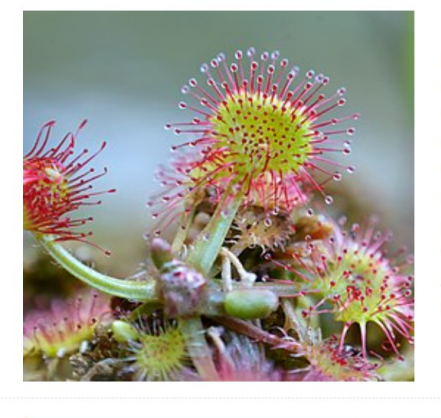

#### Підказка

Багаторічна трав'яниста рослина родини росичкових. Листки зібрані в розетку, зверху і по краях вкриті червонуватими залозистими волосками-війками з великими бульбашками на кінцях. Волоски сягають 4-5 мм завдовжки. З цих бульбашок виділяється липка рідина. Крапельки цієї рідини на листках блищать, як роса. Стебло рослини дуже вкорочене. Росте у північній частині Лісостепу, Карпатах, у заболочених хвойних лісах, на торфових сфагнових болотах Полісся. (За матеріалами сайту: <u>uk wikipedia org/</u>)

#### Рис. 5. Підказка до завдання 1

Завдання: Знайди відповідність між зображенням рослин та назвами родин, до яких належать дані рослини, і дай відповідь на запитання.

Приклади рослин якого класу (Однодольні чи Дводольні) у вправі зустрічалися найчастіше?

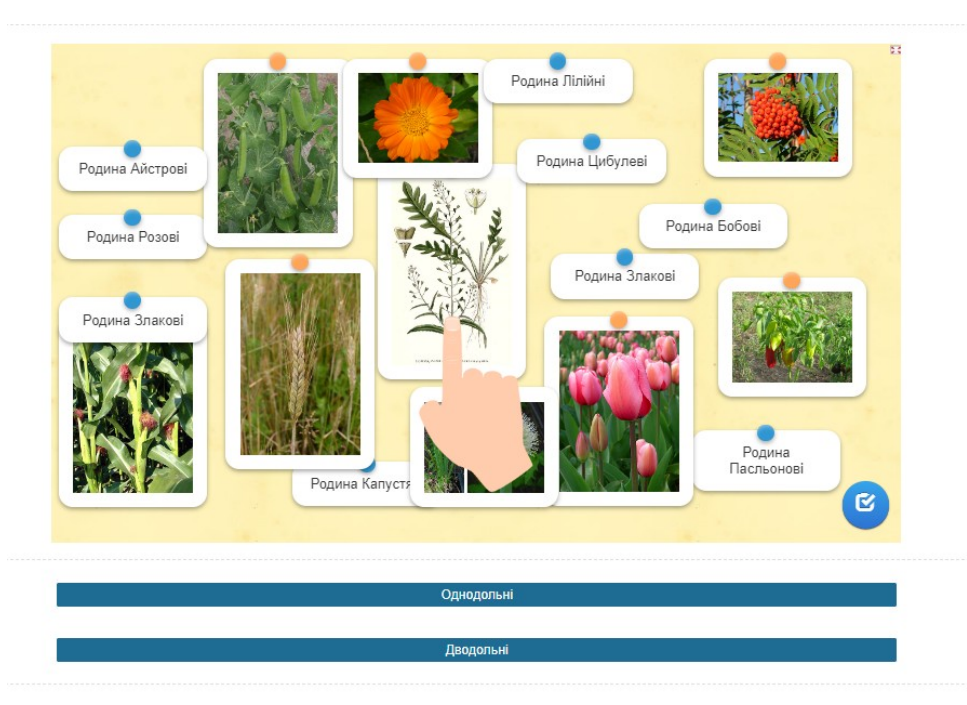

Рис. 6. Завдання 2

# Підказка

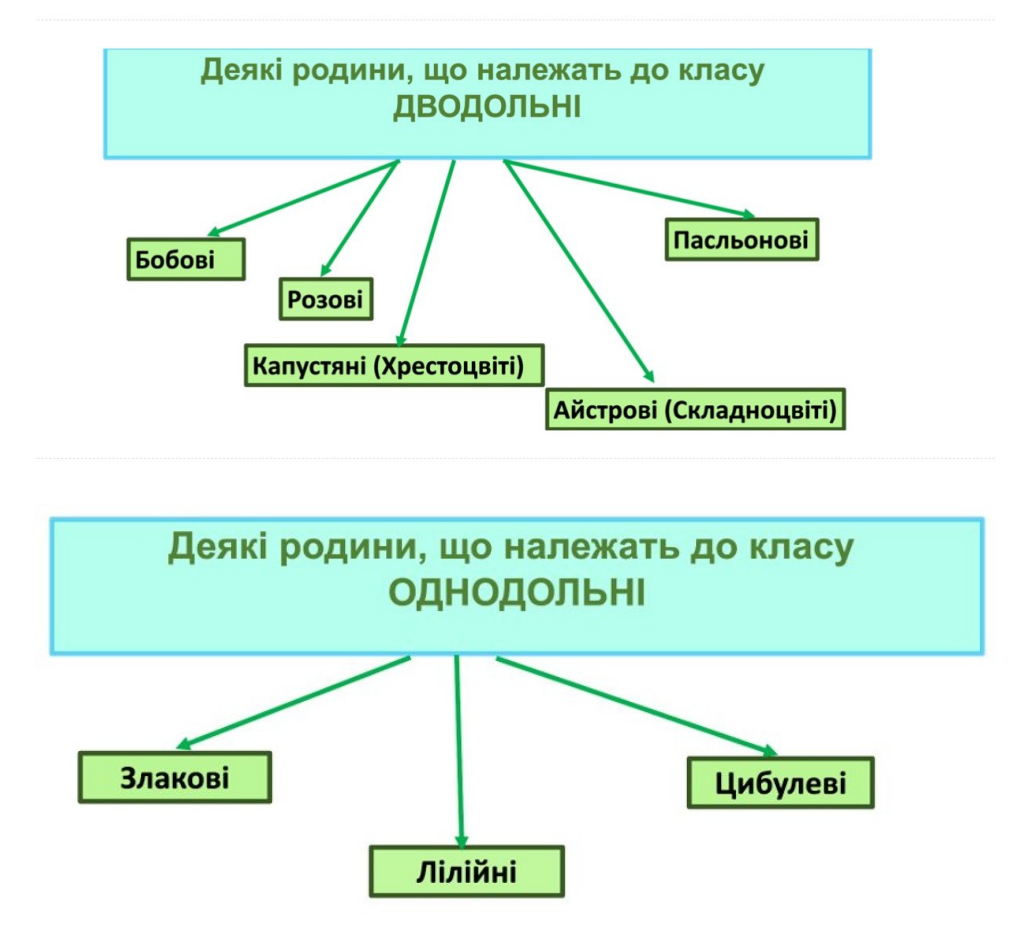

Рис. 7. Підказка до завдання 2

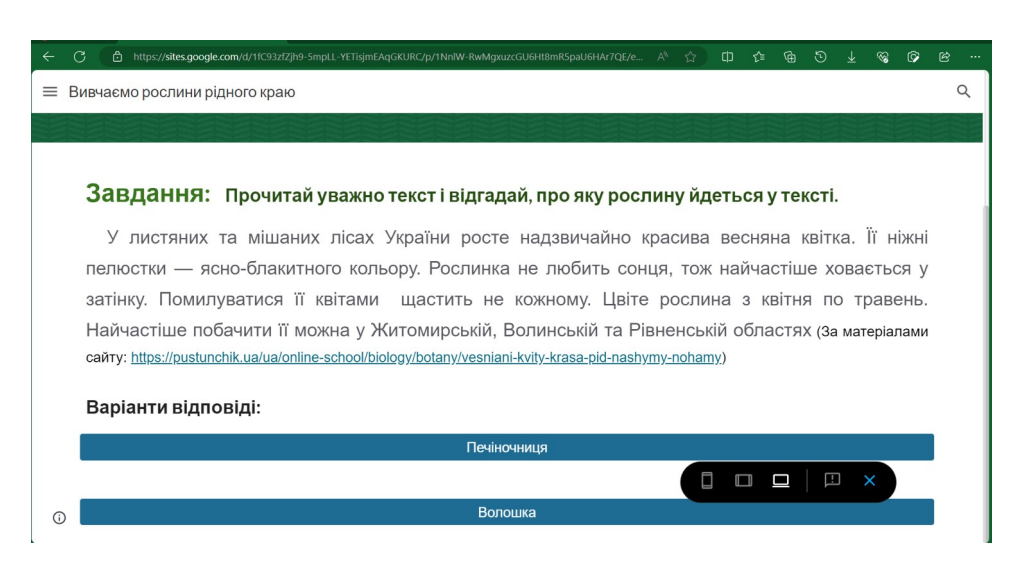

Рис. 8. Завдання 3

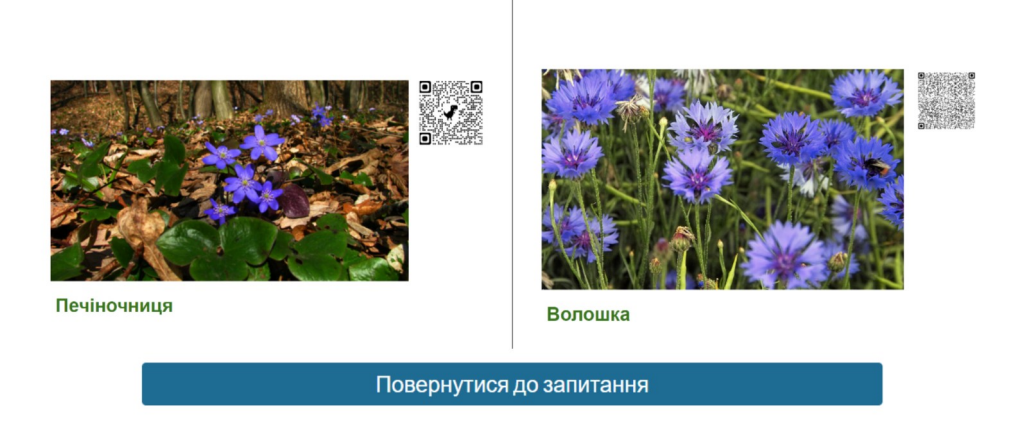

Рис. 9. Підказка до завдання 3

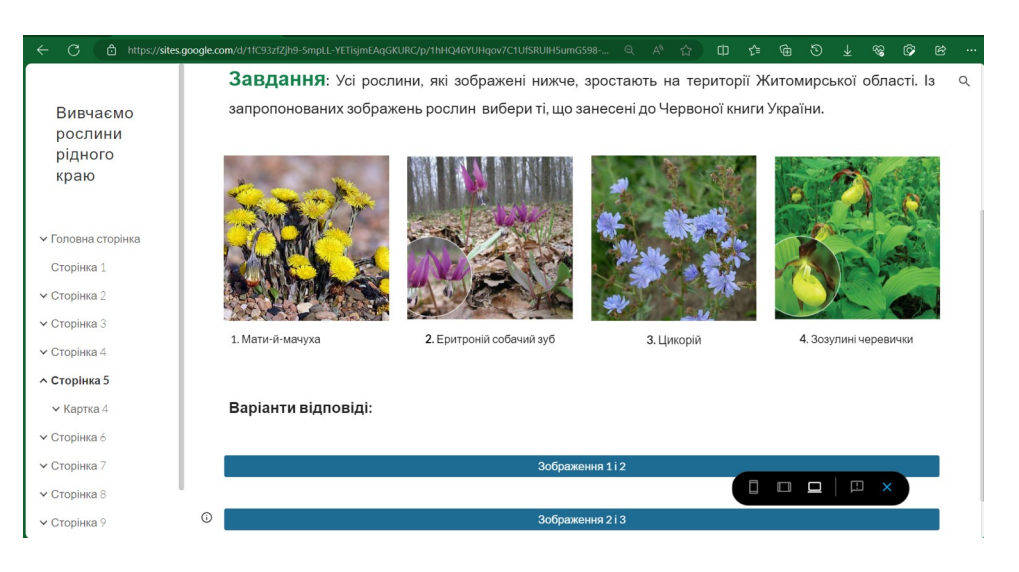

Рис. 10. Завдання 4

# Підказка

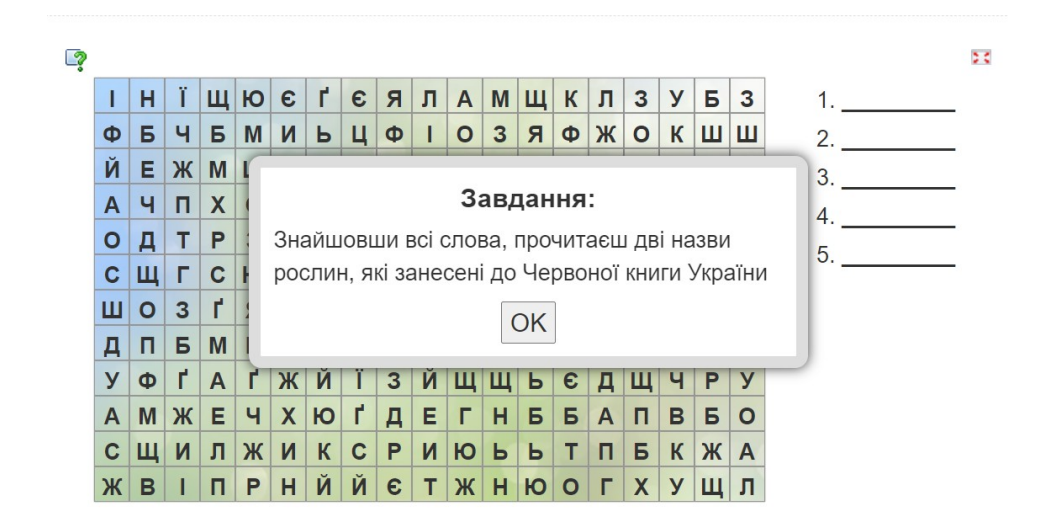

Рис. 11. Підказка до завдання 4

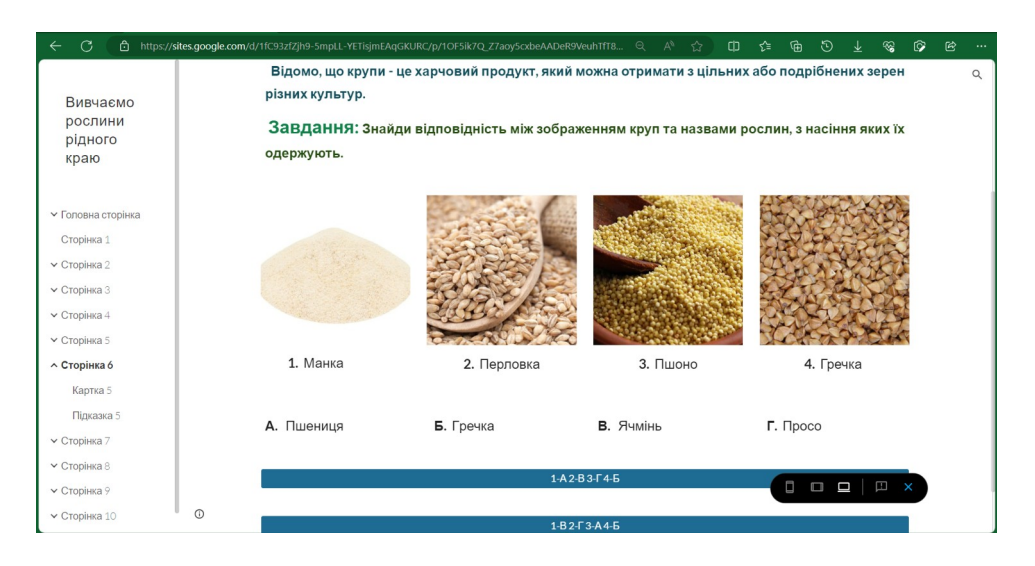

Рис. 12. Завдання 5

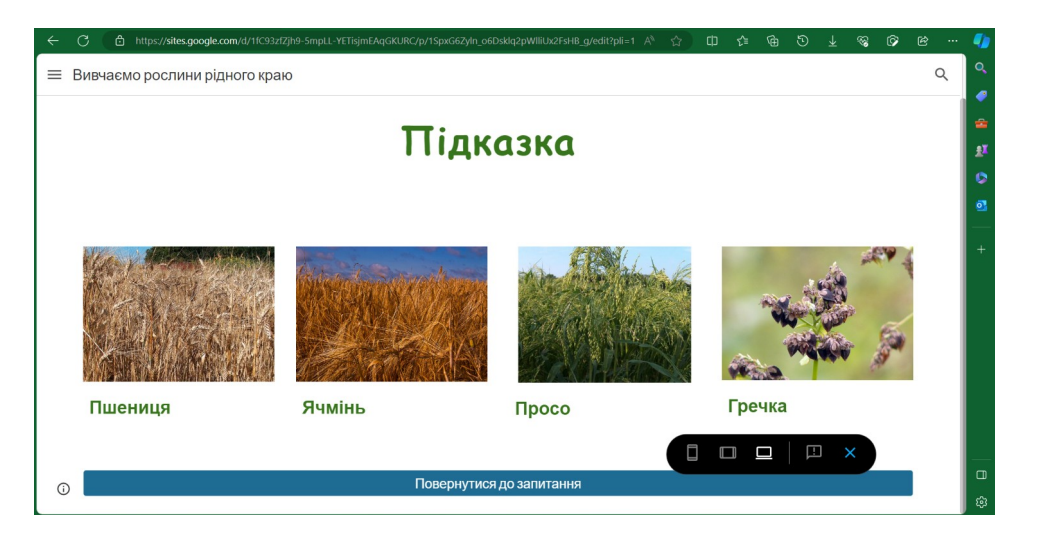

Рис. 13. Підказка до завдання 5

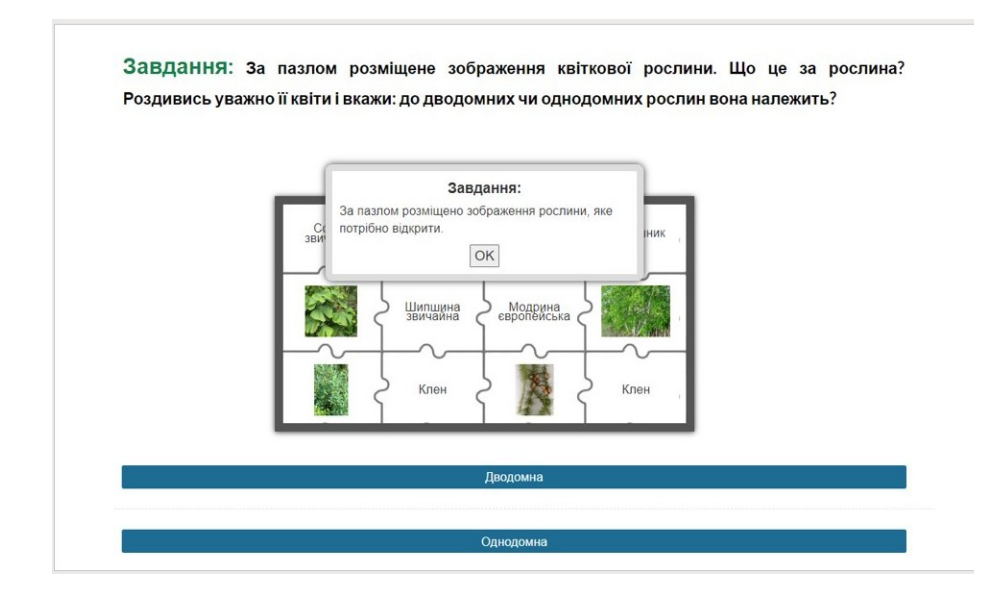

Рис. 14. Завдання 6

# Підказка

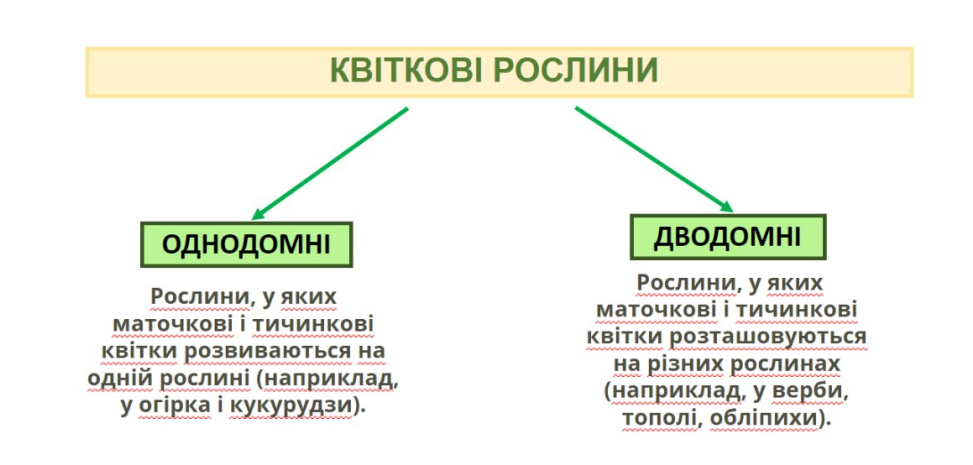

Рис. 15. Підказка до завдання 6

Завдання: Переглянь уважно презентацію і дай відповідь на запитання. В якому заповіднику України зустрічаються рослини, зображені на слайді даної презентації?

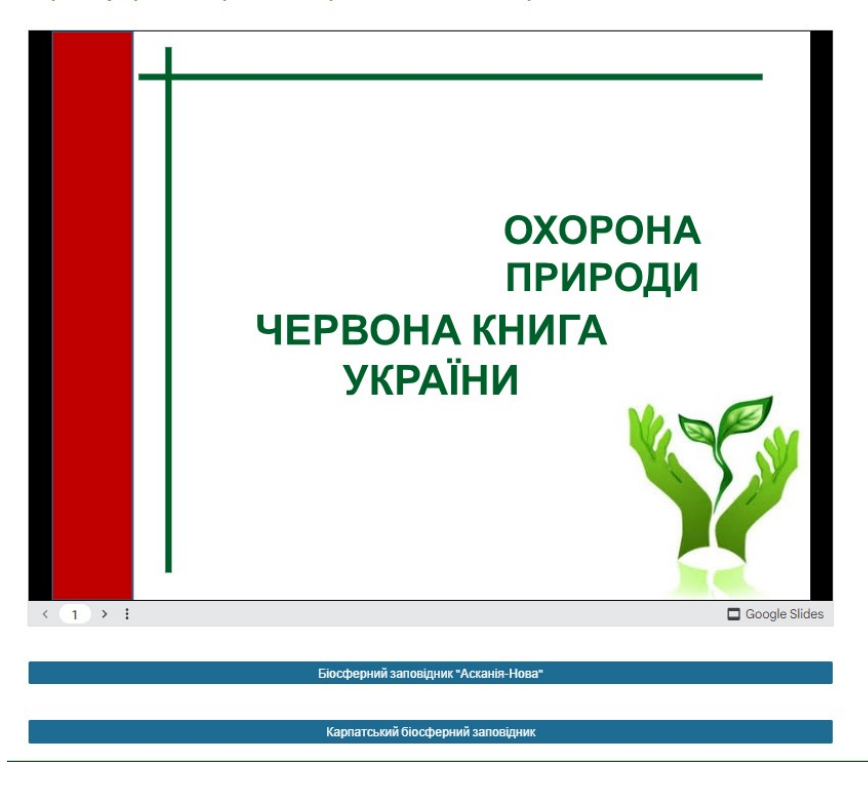

Рис. 16. Завдання

#### Підказка

Назва заповідника зашифрована числами прочитати її тобі допоможе розташована нижче табличка.

| 1 | 22 | 15 | 1    | 18     | 12   | 33   | 1  | 8  | 19 |    | 3  |
|---|----|----|------|--------|------|------|----|----|----|----|----|
|   |    |    |      |        |      |      |    |    |    |    |    |
|   |    | 31 | 32   | 2 33   |      |      |    |    |    |    |    |
|   |    | ь  | ю    | Я      |      |      |    |    |    |    |    |
|   |    | 21 | . 22 | 2 23   | 3 24 | l 25 | 26 | 27 | 28 | 29 | 30 |
|   |    | Ρ  | С    | Т      | У    | Φ    | X  | Ц  | Ч  | ш  | Щ  |
|   |    | 11 | . 12 | 2   13 | 3 14 | l 15 | 16 | 17 | 18 | 19 | 20 |
|   |    | И  | I    | Ï      | Й    | К    | Л  | Μ  | н  | 0  | П  |
|   |    | 1  | 2    | 3      | 4    | 5    | 6  | 7  | 8  | 9  | 10 |
|   |    | Α  | Б    | В      | Г    | Ľ    | Д  | Ε  | e  | ж  | 3  |

Рис. 16. Підказка до завдання 7

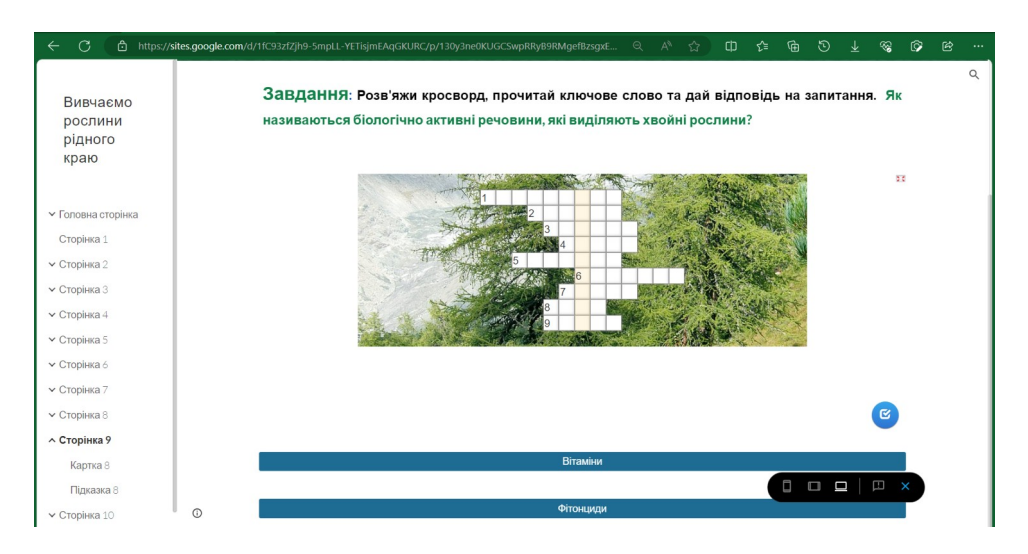

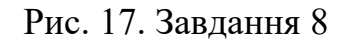

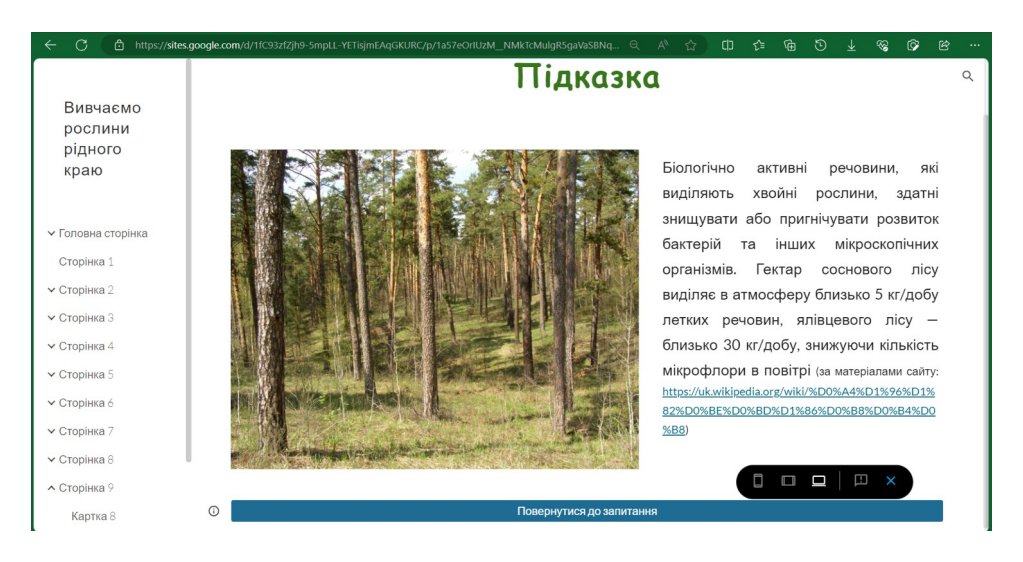

Рис. 17. Підказка до завдання 8

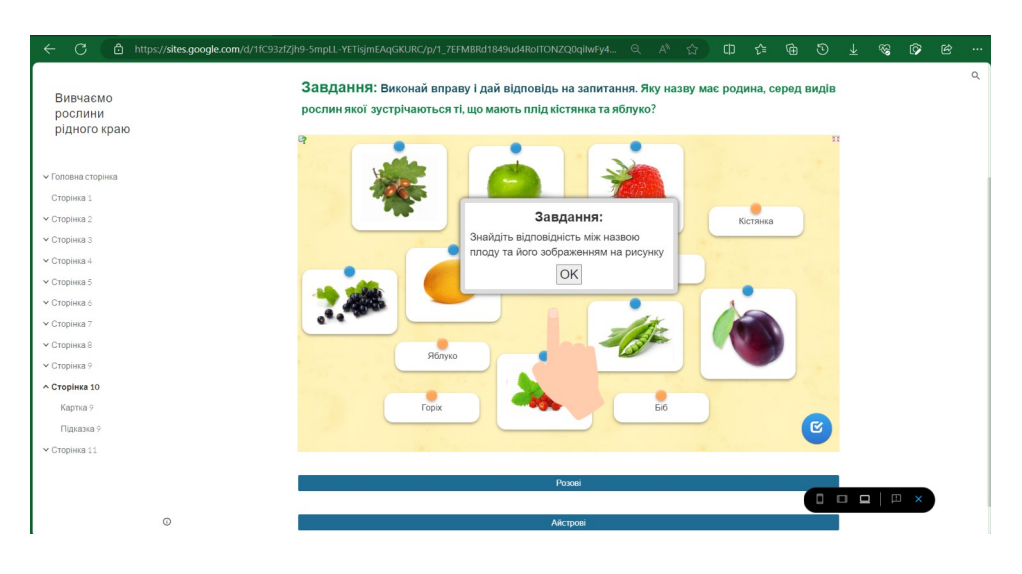

Рис. 18. Підказка до завдання 9

# Підказка

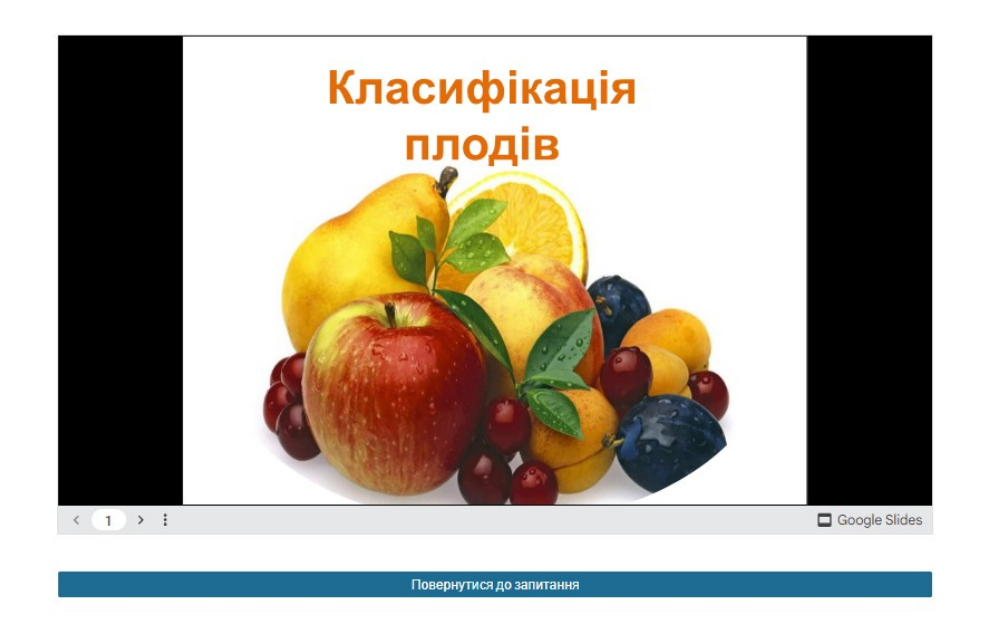

Рис. 18. Підказка до завдання 9

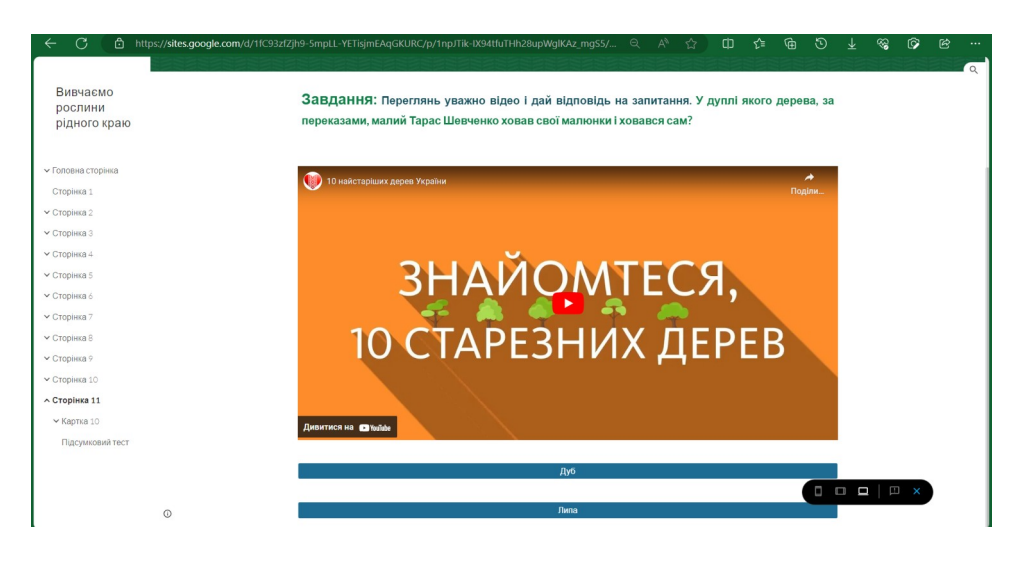

#### Рис. 19. Завдання 10

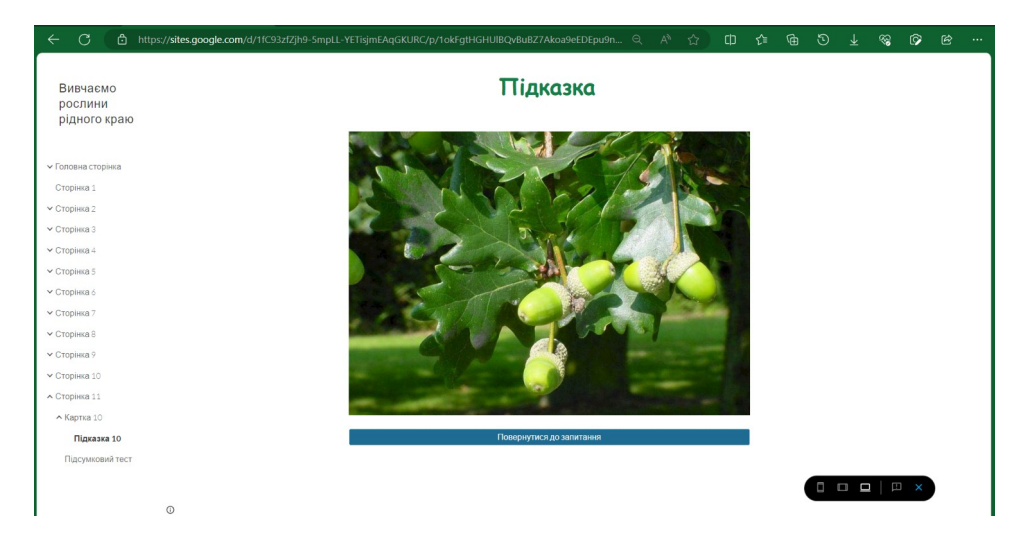

Рис. 20. Підказка до завдання 10

\equiv Вивчаємо рослини рідного к...

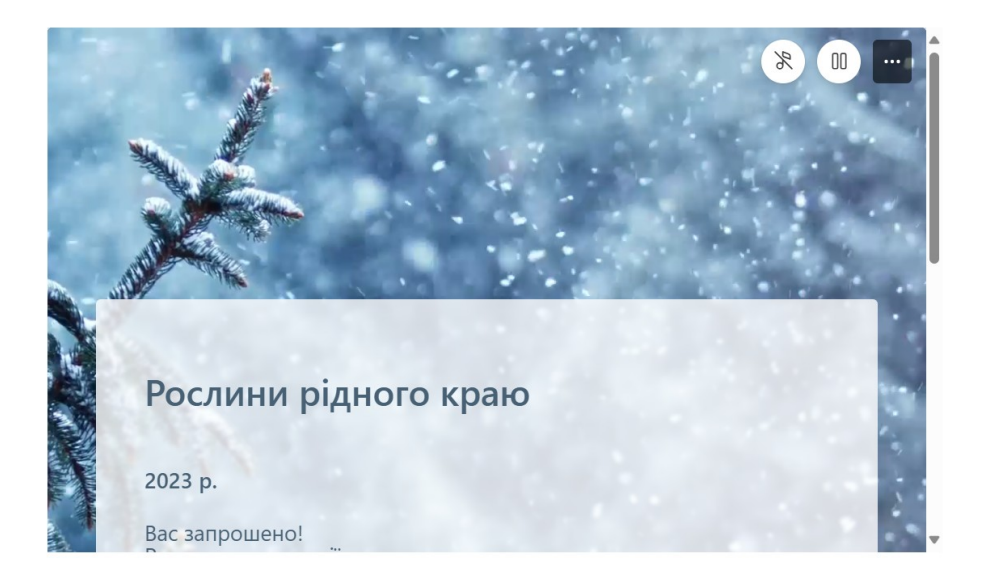

Рис. 21. Підсумковий тест

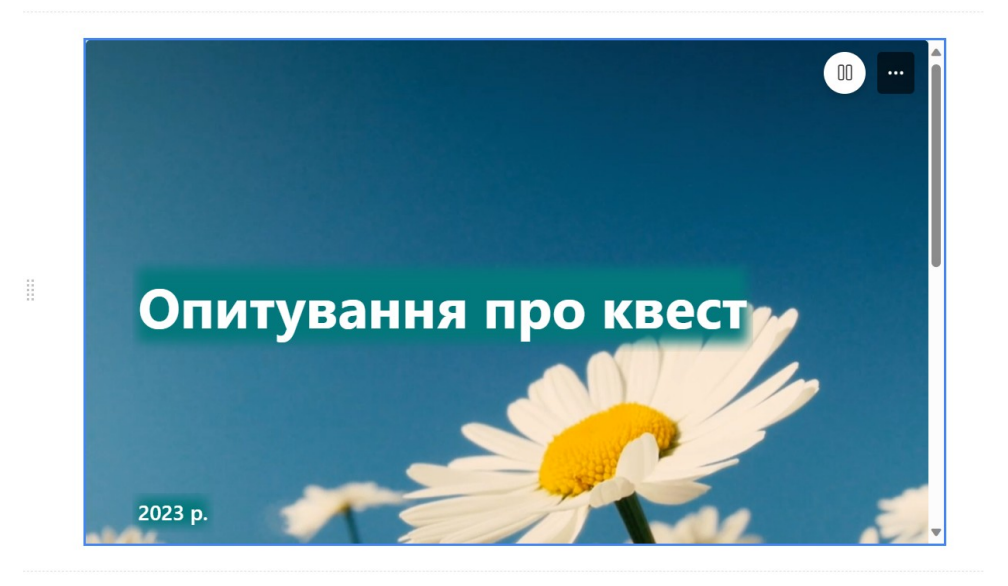

Рис. 22. Опитування

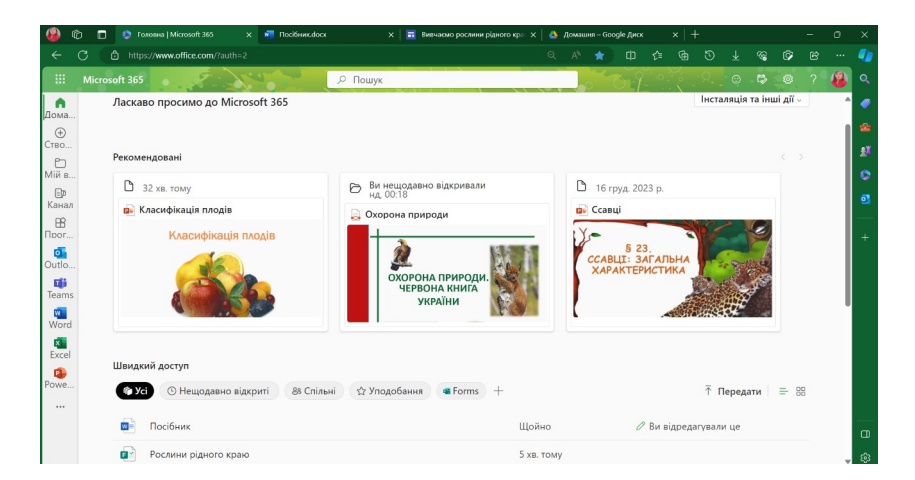

#### Освітнє хмарне середовище Microsoft 365

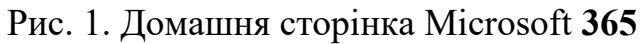

|                |                  |                        |                    | - V              | wpaïHeL #            | 2     |  |
|----------------|------------------|------------------------|--------------------|------------------|----------------------|-------|--|
| LearningA      | pps.org          | На                     | лаштування проф    | ∘у<br>ілю: Катер | країнськ<br>рина Роя | кко 🚨 |  |
| Перегляд вправ | Перегляд вправ   | 🖋 Створення вправи     | 🖽 Створити кол     | текцію           |                      |       |  |
| Поділитись вп  | равами з іншими: | 🕈 https://learningapps | .org/user/biologij | 🖶 Me             | ої матер             | іали  |  |
| 🖻 Мої вправи   |                  |                        |                    | Q,               |                      |       |  |
|                |                  |                        |                    |                  |                      |       |  |
|                | Біологія (12)    | Біологія               | Ботаніка (46)      | Зооло            | огія (7)             |       |  |
|                |                  |                        |                    |                  |                      |       |  |
|                | Visite (0)       |                        |                    |                  |                      |       |  |

#### Рис. 2. Особистий кабінет в LearningApps.org

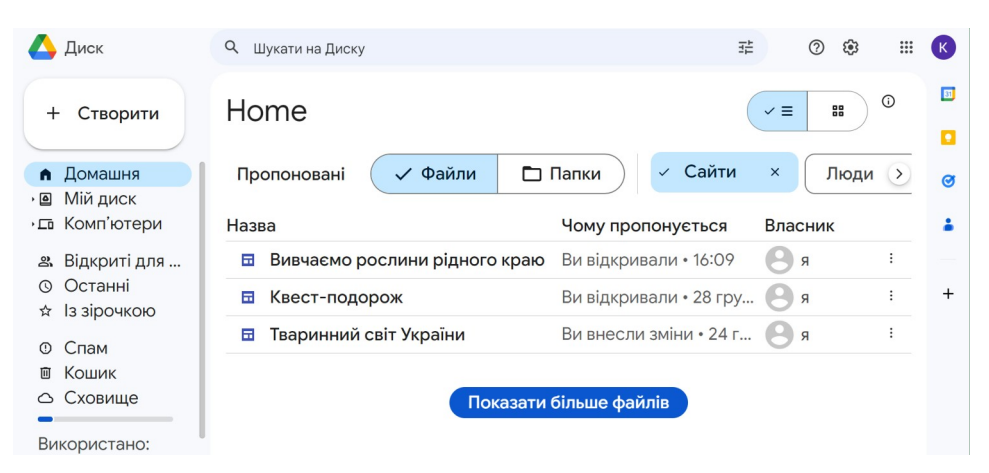

Рис. 3. Google Диск